# **BAB III**

### PEMBAHASAN

#### 3.1. Tinjauan Perusahaan

Tinjauan perusahaan mencakup sejarah, struktur organisasi dan fungsi pemilik dan karyawan.Perusahaan yang menjadi tempet penelitian ini adalah tempat penjualan mebel seperti pintu dan jendela. PT. Eterna Sinar Cahaya adalah perusahaan yang bergerak dibidang perdagangan jendela dan pintu di kota Pontianak, tepatnya di Jalan Prof. Dr. M. Yamin No. 23A Kota Pontianak, Kalimantan Barat.

Pengolahan data transaksi keuangan yang baik membutuhkan aplikasi yang dapat membantu perusahaan dalam mengelola data keuangan. Penggunaan aplikasi akuntansi juga dapat digunakan untuk mengurangi kesalahan yang disebabkan oleh manusia. Oleh karena itu, aplikasi akuntansi seperti MYOB accounting V.18 sangat cocok digunakan pada perusahaan. Dengan adanya aplikasi akuntansi MYOB Accounting V.18 dapat membantu pemilik dalam mengolah data keuangan.

Berikut ini akan diuraikan oleh penulis dalam tinjauan perusahaan, antara lain adalah sejarah berdirinya, struktur organisasi, serta deskripsi masing-masing dari struktur organisasinya.

#### 3.1.1. Sejarah Intstitusi Perusahaan

PT. Eterna Sinar Cahaya adalah perusahaan yang bergerak di bidang perdagangan yang menjual jendela dan pintu. Berdiri pada tahun 2015 didirikan oleh bapak Hadi Slamet Wijaya, awal berdiri perusahaan ini adalah melihat

26

perkembangan pembangunan yang begitu pesat terjadi di kota Pontianak. Sehingga bapak ini mempunyai keinginan untuk membuka PT. Eterna Sinar Cahaya untuk memenuhi kebutuhan dalam pembuatan rumah. PT. Eterna Sinar Cahaya ini sudah memiliki SIUP dengan No.503.2/175/3933/R-I/BP2T/2015, sehingga tidak perlu diragukan lagi.

#### 3.1.2. Struktur Organisasi dan Fungsi

Struktur organisasi perusahaan merupakan aliran jenjang kerja dari suatu perusahaan ataupun organisasi yang memberikan gambaran tentang satuan-satuan kerja dan hubungan suatu organisasi serta pelimpahaan tanggung jawab baik secara vertical maupun secara horizontal.

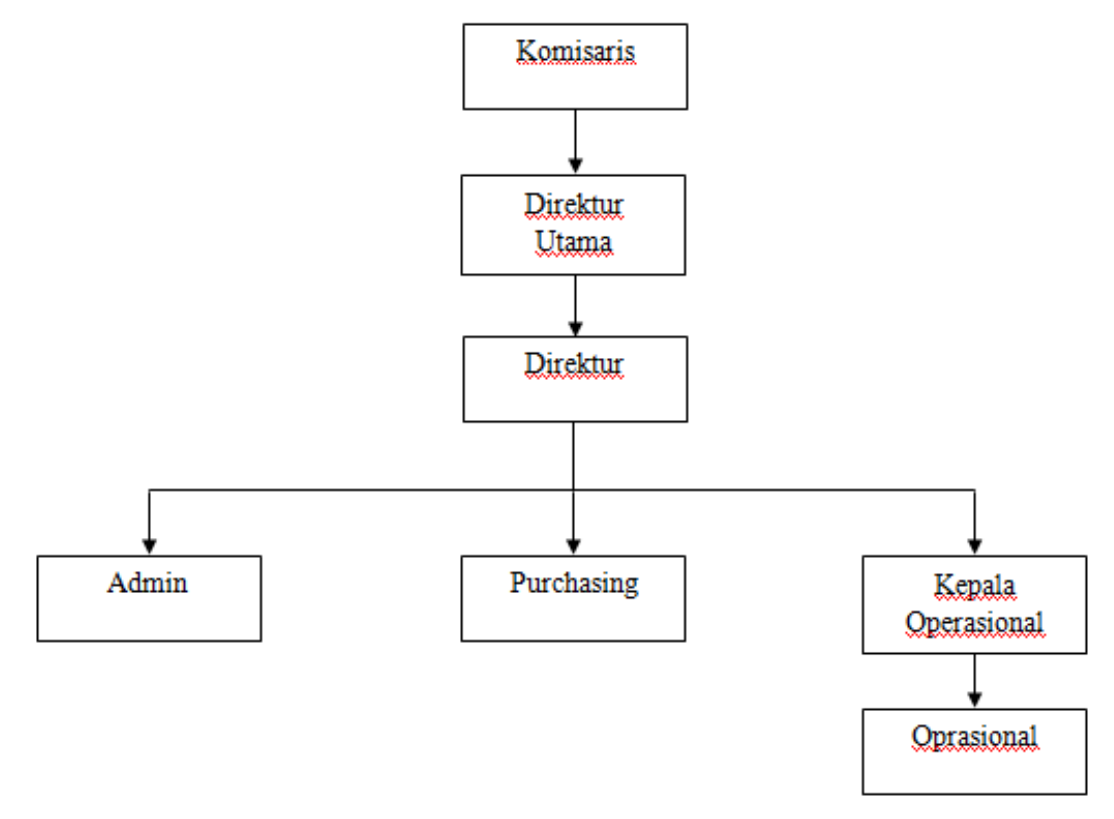

Sumber: PT. Eterna Sinar Cahaya (2017) Gambar III.1. Struktur Organisasi

Ada fungsi dari setiap jabatan pada struktur organisasi tersebut adalah sebagai berikut:

#### 1. Komisaris

Komisaris memiliki beberapa fungsi sebagai berikut:

- Melakukan pengawasan terhadap kebijakan direksi serta pemberian nasehat kepada direksi.
- b. Penilai atau pemberi rekomendasi tentang manajemen resiko perusahaan.
- c. Memberikan pendapat mengenai masalah strategis atau yang dianggap penting.
- d. Meneliti dan menelaah laporan berkala dan laporan tahunan yang disiapkan direksi, termasuk laporan hasil audit internal/eksternal.
- e. Mengetahui segala tindakan yang telah dijalankan oleh direksi
- f. Menanyakan/meminta penjelasan kepada direksi mengenai kepengurusan
- g. Mengambil keputusan di dalam maupun di luar rapat komisaris.
- 2. Direktur Utama

Fungsi Direktur utama, antara lain:

- Memutuskan dan menentukan peraturan dan kebijakan tertinggi perusahaan.
- b. Bertanggung jawab dalam memimpin dan menjalankan perusahaan.
- Bertanggung jawab atas kerugian yang dihadapi perusahaan termasuk juga keuntungan perusahaan.
- d. Merencanakan serta mengembangkan sumber-sumber pendapatan dan pembelanjaan kekayaan perusahaan.

#### 3. Direktur

Direktur berfungsi dalam:

- a. Memimpin perusahaan dengan menerbitkan kebijakan-kebijakan perusahaan.
- b. Memilih, menetapkan dan mengawasi tugas dari karyawan dan kepala oprasional.
- c. Menyetujui anggaran tahunan perusahaan.
- d. Menyampaikan laporan kepada pemegang saham atas kinerja perusahaan.
- e. Mewakili PT atas nama perseroan untuk melakukan bisnis dengan perusahaan lain.
- f. Mewakili PT dalam perkara pengadilan.
- g. Mengurus dan mengelola PT untuk kepentingan PT yang sesuai dengan maksud dan tujuan PT.
- Menjalankan kepengurusan PT sesuai dengan kebijakan yang tepat (keahlian, peluang, dan kelaziman usaha) yang ditentukan dalam UU Perseroan Terbatas dan anggaran dasar PT.
- 4. Admin

Fungsi admin antara lain:

- a. Pekerjaan terbagi secara efektif.
- b. Tugas diselesaikan lebih efisien karena adanya manajemen yang tepat.
- c. Tujuan yang ingin diperoleh disetarakan dengan beban kerja yang ada.
- Kerja sama dalam kelompok kerja seperti perusahaan lebih terarah dan lebih terstruktur.

- e. Fungsi administrasi apabila dianggap tata usaha, sehingga administrasi mempermudah pekerjaan pengarsipan dokumen atau laporan sehingga mempermudah kerja kerja manajerial.
- 5. Purchasing

Fungsi purchasing, antara lain:

- a. Melakukan pembelian bahan-bahan secara bersaing atas dasar nilai yang ditentukan tidak hanya pada harga yang tepat tetapi juga pada waktu yang tepat, serta jumlah dan mutu yang tepat pula.
- b. Membantu pemilihan bahan-bahan dengan melakukan penyelidikan.
- c. Melaksanakan usaha-usaha pencarian paling sedikit dua sumber suplai.
- d. Mempengaruhi tingkat persediaan terendah.
- e. Menjaga hubungan baik dengan suplier.
- f. Melakukan kerjasama dan koordinasi yang efektif dengan fungsi-fungsi lainnya dalam perusahaan.
- g. Meneliti keadaan perdagangan pasar.
- Membeli seluruh bahan-bahan dan perlengkapan yang dibutuhkan tepat waktu sehingga tidak menganggu rencana produksi dari perusahaan tersebut.
- 6. Kepala Operasional

Fungsi kepala oprasional, antara lain:

- a. Mengolah dan meningkatkan efektivitas dan efisiensi operasi perusahaan.
- b. Memangkas habis biaya-biaya operasi yang sama sekali tidak menguntungkan perusahaan.
- c. Meneliti teknologi baru dan metode alternatif efisiensi.

- Mengawasi produk barang atau penyediaan barang dagang (perusahaan dagang).
- e. Mengawasi persediaan, distribusi barang dan tata letak fasilitas operasional.
- f. Membuat pengembangan operasi dalam jangka pendek dan jangka panjang.
- g. Meningkatkan sistem operasional, proses dan kebijakan dalam mendukung visi dan misi perusahaan.
- h. Melakukan pertemuan rutin dengan direktur secara berkala.
- i. Melakukan pencairan cek untuk biaya agen.
- j. Mengatur anggaran dan mengolah biaya.
- k. Mengola program jaminan kualitas.
- 7. Operasional

Operasional berfungsi dalam hal:

- a. Melaksanakan tugas pada kurun waktu dinas shift.
- b. Mendampingi Pimpinan (Kepala oprasional) pada Rapat.
- c. Mengkoordinasikan seluruh petugas pada unit kerja terkait.
- d. Menciptakan / Memelihara suasana / lalulintas kerja yang kondusif.
- e. Mengawasi pelaksanaan Rekomendasi (hasil) Rapat Agenda *Setting*. terkait dengan Materi yang disampaikan saat rapat.
- f. Mengisi Buku Komunikasi antar produser.
- g. Bertanggung jawab kepada Kepala Operasional.

#### 3.2. Tinjauan Kasus

PT. Eterna Sinar Cahaya merupakan salah satu perusahaan yang bergerak dibidang perdagangan. Permasalahan yang dihadapi oleh PT. Eterna Sinar Cahaya

adalah dalam pengolahan data akuntansi keuangan masih sering terjadi kesalahan pencatatan. Hal ini disebabkan pengolahan data keuangannya masih dilakukan secara sederhana yaitu dengan menggunakan *Microsoft Excel*.

Dalam penulisan Tugas Akhir ini penulis melakukan studi kasus terhadap PT. Eterna Sinar Cahaya yang belum menggunakan aplikasi akuntansi dalam mengelola data keuangan, sehingga penulis mencoba menerapkan *software* akuntansi yaitu MYOB *Accounting* V.18. Dengan tujuan dapat membantu dan mempermudah dalam proses pengolahan data keuangan pada PT. Eterna Sinar Cahaya yang akan digunakan oleh bagian administrasi. Data yang diolah pada PT. Eterna Sinar Cahaya yaitu neraca saldo, data *customer* dan *supplie*r, transaksi, jurnal umum, buku besar, laba-rugi, laporan perubahan modal dan neraca.

#### 3.3. Pencatatan Akuntansi Manual

Sistem pencatatan akuntansi manual dibuat untuk memenuhi kebutuhan perusahaan dalam membuat laporan keuangan. Berikut laporan keuangan yang dilakukan secara manual pada PT. Eterna Sinar Cahaya periode Januari 2017:

# 3.3.1. Daftar Akun pada PT. Eterna Sinar Cahaya

# Tabel III.1 Daftar Akun PT. Eterna Sinar Cahaya Periode Januari 2017

| Nomor  | Nomor Nama Akun          |     |
|--------|--------------------------|-----|
| Akun   |                          | D/K |
| 1-0000 | AKTIVA                   |     |
| 1-1000 | AKTIVA LANCAR            |     |
| 1-1111 | Kas                      |     |
| 1-1211 | Bank BNI                 |     |
| 1-2000 | Piutang Dagang           |     |
| 1-2111 | Persediaan Barang Dagang |     |
| 1-2300 | AKTIVA TETAP             |     |
| 1-2311 | Perlengkapan Kantor      |     |
| 1-2312 | Tanah                    |     |
| 1-2313 | Bangunan                 |     |
| 2-0000 | KEWAJIBAN                |     |
| 2-1000 | KEWAJIBAN LANCAR         |     |
| 2-1110 | Hutang Dagang            |     |
| 2-2000 | KEWAJIBAN JANGKA PANJANG |     |
| 2-2100 | Hutang Bank              |     |
| 3-0000 | EKUITAS                  |     |
| 3-1000 | Modal Disetor            |     |
| 3-2000 | Laba Ditahan             |     |
| 4-0000 | PENDAPATAN               |     |
| 4-1000 | Penjualan Barang Dagang  |     |
| 4-2000 | Pendapatan Lain-lain     |     |
| 5-0000 | BIAYA PENJUALAN          |     |
| 5-1000 | Harga Pokok Penjualan    |     |
| 6-0000 | BIAYA OPERASIONAL        |     |
| 6-1100 | Biaya Vocher Listrik     |     |
| 6-1110 | Biaya Transportasi       |     |
| 6-1200 | Biaya Gaji Karyawan      |     |
| 6-1210 | Biaya Speedy dan Koran   |     |
| 6-1211 | Biaya Pulsa              |     |
| 6-1212 | Biaya Konsumsi           |     |
| 6-1300 | Biaya PDAM               |     |
| 6-1500 | Biaya ATK                |     |
| 6-1600 | Biaya telepon            |     |
| 6-1700 | Biaya Lain-lain          |     |

Sumber: PT. Eterna Sinar Cahaya

# 3.3.2. Saldo Awal Akun

Berikut ini adalah saldo awal akun periode bulan Januari 2017 pada

PT. Eterna Sinar Cahaya:

# Tabel III.2 Saldo Awal Akun PT. Eterna Sinar Cahaya Periode Januari 2017

| Nomor  | Nama Akun                | Debit(Rp)   | Kredit(Rp)  |
|--------|--------------------------|-------------|-------------|
| Akun   |                          |             |             |
| 1-0000 | AKTIVA                   |             |             |
| 1-1000 | AKTIVA LANCAR            |             |             |
| 1-1111 | Kas                      | 120.000.000 |             |
| 1-1211 | Bank BNI                 | 100.000.000 |             |
| 1-2000 | Piutang Dagang           |             |             |
| 1-2111 | Persediaan Barang Dagang | 58.000.000  |             |
| 1-2300 | AKTIVA TETAP             |             |             |
| 1-2311 | Perlengkapan Kantor      | 20.500.000  |             |
| 1-2312 | Tanah                    | 32.000.000  |             |
| 1-2313 | Bangunan                 | 350.000.000 |             |
| 2-0000 | KEWAJIBAN                |             |             |
| 2-1000 | KEWAJIBAN LANCAR         |             |             |
| 2-1110 | Hutang Dagang            |             | 187.000.000 |
| 2-2000 | KEWAJIBAN JANGKA PANJANG |             |             |
| 2-2100 | Hutang Bank              |             |             |
| 3-0000 | EKUITAS                  |             |             |
| 3-1000 | Modal Disetor            |             | 493.500.000 |
| 3-2000 | Laba Ditahan             |             |             |
| 4-0000 | PENDAPATAN               |             |             |
| 4-1000 | Penjualan Barang Dagang  |             |             |
| 4-2000 | Pendapatan Lain-lain     |             |             |
| 5-0000 | BIAYA PENJUALAN          |             |             |
| 5-1000 | Harga Pokok Penjualan    |             |             |
| 6-0000 | <b>BIAYA OPERASIONAL</b> |             |             |
| 6-1100 | Biaya Vocher Listrik     |             |             |
| 6-1110 | Biaya Transportasi       |             |             |
| 6-1200 | Biaya Gaji Karyawan      |             |             |
| 6-1210 | Biaya Speedy dan Koran   |             |             |
| 6-1211 | Biaya Pulsa              |             |             |
| 6-1212 | Biaya Konsumsi           |             |             |
| 6-1300 | Biaya PDAM               |             |             |
| 6-1500 | Biaya ATK                |             |             |
| 6-1600 | Biaya telepon            |             |             |
| 6-1700 | Biaya Lain-lain          |             |             |
|        | Total                    | 680.500.000 | 680.500.000 |

Sumber: PT. Eterna Sinar Cahaya

# 3.3.3. Data Customer dan Supplier

# Tabel III.3Data Customer dan Supplier

| No. | Customer Name             | Customer Address      | Telp |
|-----|---------------------------|-----------------------|------|
| 1.  | PT. Rejeki Wahana Gembira | Jl. Parit haji muksin | -    |
| 2.  | PT. Karya Sukses Mandiri  | Jl. Patimura Indah    | -    |
| No. | Supplier Name             | Supplier Address      | Telp |
| 3.  | PT. Graha Grasindo Kreasi | -                     | -    |
| 4   | PT. Maju Jaya             | _                     |      |

Sumber: PT. Eterna Sinar Cahaya

# Table III.4Daftar Saldo Hutang

| Daftar saldo hutang |           |    |               |             |  |
|---------------------|-----------|----|---------------|-------------|--|
| No                  | Tanggal   | No | Nama          | Total       |  |
| 1                   | 01-Jan-17 |    | PT.GGK        | 100.000.000 |  |
|                     | 01-Jan-17 |    | PT. Maju Jaya | 87.000.000  |  |
|                     |           |    |               | 187.000.000 |  |

Sumber: PT. Eterna Sinar Cahaya

## 3.3.4. Transaksi

Berikut ini transaksi periode bulan Januari 2017 yang terjadi di PT. Eterna

Sinar Cahaya:

# Tabel III.5 Transaksi PT. Eterna Sinar Cahaya Periode Januari 2017

| Tanggal   | Transaksi                     | Jumlah(Rp) |            |
|-----------|-------------------------------|------------|------------|
|           |                               |            |            |
| 02-Jan-17 | Penjualan pintu               | Rp         | 25.000.000 |
| 03-Jan-17 | Membeli lakban hitam          | Rp         | 8.500      |
| 04-Jan-17 | Membeli bensin mobil          | Rp         | 200.000    |
| 05-Jan-17 | Penjualaan jendela            | Rp         | 15.450.000 |
| 06-Jan-17 | Membeli bensin motor          | Rp         | 22.000     |
| 06-Jan-17 | Membeli Koran                 | Rp         | 3.000      |
| 07-Jan-17 | Membeli baterai AAA           | Rp         | 13.500     |
| 07-Jan-17 | Membeli air galon (isi ulang) | Rp         | 84.000     |
| 09-Jan-17 | Membeli tinta printer         | Rp         | 150.000    |
| 10-Jan-17 | Membeli Koran                 | Rp         | 3.000      |

| 11-Jan-17 | Penjualan pintu             | Rp | 15.600.000 |
|-----------|-----------------------------|----|------------|
| 12-Jan-17 | Pembayaran rekening telepon | Rp | 150.700    |
| 12-Jan-17 | Membeli bensin motor        | Rp | 22.000     |
| 13-Jan-17 | Pembayaran rekening speedy  | Rp | 356.000    |
| 14-Jan-17 | Penjualan jendela           | Rp | 9.000.000  |
| 16-Jan-17 | Membeli batrai AAA          | Rp | 13.500     |
| 18-Jan-17 | Membeli Koran               | Rp | 3.000      |
| 18-Jan-17 | Membeli Double tipe         | Rp | 3.500      |
| 19-Jan-17 | Pembelian kertas HVS        | Rp | 96.000     |
| 20-Jan-17 | Membeli bensin motor        | Rp | 19.000     |
| 21-Jan-17 | Penjualan jendela           | Rp | 8.500.000  |
| 24-Jan-17 | Pembayaran rekening PDAM    | Rp | 18.000     |
| 25-Jan-17 | Membeli isi cutter          | Rp | 7.000      |
| 26-Jan-17 | Penjualan pintu             | Rp | 41.500.000 |
| 27-Jan-17 | Membeli bensin motor        | Rp | 22.000     |
| 27-Jan-17 | Pembelian tinta printer     | Rp | 150.000    |
| 27-Jan-17 | Pembelian aqua botol 330 ml | Rp | 50.000     |
| 30-Jan-17 | Membeli voucher listrik     | Rp | 1.002.000  |
| 31-Jan-17 | Biaya gaji karyawan         | Rp | 25.200.000 |

Sumber: PT. Eterna Sinar Cahaya

# 3.3.5. Jurnal umum

Jurnal dikenal sebagai buku catatan pertama dalam proses akuntansi. Catatan sebelumnya atas transaksi yang dilakukan diatas secarik kertas. Berikut ini jurnal umum periode bulan Januari pada PT. Eterna Sinar Cahaya:

# Tabel III.6 Jurnal Umum PT. Eterna Sinar Cahaya Periode Januari 2017

| Tanggal   | Keterangan               | Kode   | Debit (Rp) | Kredit(Rp) |
|-----------|--------------------------|--------|------------|------------|
|           |                          |        |            |            |
| 01-jan-17 | Harga Pokok Penjualan    | 5-1000 | 58.000.000 |            |
|           | Persediaan Barang Dagang | 1-2111 |            | 58.000.000 |
| 02-Jan-17 | Kas                      | 1-1210 | 25.000.000 |            |
|           | Penjualan Barang Dagang  | 4-1000 |            | 25.000.000 |
| 03-Jan-17 | Biaya ATK                | 6-1200 | 8.500      |            |
|           | Kas                      | 1-1100 |            | 8.500      |
| 04-Jan-17 | Biaya Transportasi       | 6-1400 | 200.000    |            |
|           | Kas                      | 1-1100 |            | 200.000    |

| 05-Jan-17  | Kas                            | 6-1700 | 15.450.000 |            |
|------------|--------------------------------|--------|------------|------------|
|            | Penjualan Barang Dagang        | 1-1100 |            | 15.450.000 |
| 06-Jan-17  | Biaya Transportasi             | 1-1200 | 22.000     |            |
|            | Kas                            | 4-2000 |            | 22.000     |
| 06-Jan-17  | Biaya Speedy dan Koran         | 6-1400 | 3.000      |            |
|            | Kas                            | 1-1100 |            | 3.000      |
| 07-Jan-17  | Biava Lain-lain                | 6-1100 | 13.500     |            |
|            | Kas                            | 1-1100 |            | 13.500     |
| 07-Jan-17  | Biava Konsumsi                 | 6-1500 | 84.000     |            |
|            | Kas                            | 1-1100 | 0.1000     | 84,000     |
| 09-Jan-17  | Biava ATK                      | 6-1400 | 150,000    | 0          |
|            | Kas                            | 1-1100 | 1001000    | 150,000    |
| 10-Ian-17  | Biava Speedy dan Koran         | 6-1200 | 3,000      | 150.000    |
| 10-5411-17 | Kas                            | 1-1100 | 5.000      | 3 000      |
| 11_Ian_17  | Kas                            | 6-1500 | 15 600 000 | 5.000      |
| 11-Jan-17  | Ras<br>Penjualan Barang Dagang | 1 1100 | 13.000.000 | 15 600 000 |
| 12 Iop 17  | Pieve Telepop                  | 6 1400 | 150 700    | 15.000.000 |
| 12-Jall-17 |                                | 0-1400 | 130.700    | 150 700    |
| 10 Jan 17  | NdS<br>Diaus Transmontosi      | 1-1100 | 22,000     | 130.700    |
| 12-Jan-17  | Biaya Transportasi             | 0-1600 | 22.000     | 22.000     |
| 10 1 17    |                                | 1-1100 | 256,000    | 22.000     |
| 13-Jan-17  | Biaya Seepdy dan Koran         | 1-1200 | 356.000    | 256.000    |
| 1.1.7.17   | Kas                            | 4-1000 | 0.000.000  | 356.000    |
| 14-Jan-17  | Kas                            | 6-1300 | 9.000.000  |            |
|            | Penjualan Barang Dagang        | 1-1100 |            | 9.000.000  |
| 16-Jan-17  | Biaya Lain-lain                | 6-1700 | 13.500     |            |
|            | Kas                            | 1-1100 |            | 13.500     |
| 18-Jan-17  | Biaya Speedy dan Koran         | 6-1400 | 3.000      |            |
|            | Kas                            | 1-1100 |            | 3.000      |
| 18-Jan-17  | Biaya ATK                      | 1-1200 | 3.500      |            |
|            | Kas                            | 4-1000 |            | 3.500      |
| 19-Jan-17  | Biaya ATK                      | 6-1200 | 96.000     |            |
|            | Kas                            | 1-1100 |            | 96.000     |
| 20-Jan-17  | Biaya \Transportasi            | 1-1200 | 19.000     |            |
|            | Kas                            | 4-1000 |            | 19.000     |
| 21-Jan-17  | Kas                            | 6-1600 | 8.500.000  |            |
|            | Penjualan Barang Dagang        | 1-1100 |            | 8.500.000  |
| 24-Jan-17  | Biaya rekening PDAM            | 1-1200 | 18.000     |            |
|            | Kas                            | 4-1000 |            | 18.000     |
| 25-Jan-17  | Biaya ATK                      | 6-1200 | 7.000      |            |
|            | Kas                            | 1-1100 |            | 7.000      |
| 26-Jan-17  | Kas                            | 1-1200 | 41.500.000 |            |
|            | Penjualan Barang Dagang        | 4-2000 |            | 41.500.000 |
| 27-Jan-17  | Biava Transportasi             | 1-1200 | 22.000     |            |
|            | Kas                            | 4-2000 |            | 22,000     |
| 27-Jan-17  | Biava ATK                      | 6-1100 | 150,000    |            |
|            | Kas                            | 1-1100 |            | 150.000    |
| 1          |                                |        | 1          |            |

| 27-Jan-17 | Biaya Konsumsi        | 6-1511 | 50.000      |             |
|-----------|-----------------------|--------|-------------|-------------|
|           | Kas                   | 1.1100 |             | 50.000      |
| 30-Jan-17 | Biaya Voucher Listrik | 1-1200 | 1.002.000   |             |
|           | Kas                   | 4-1000 |             | 1.002.000   |
| 31-Jan-17 | Biaya gaji karyawan   | 6-1000 | 25.200.000  |             |
|           | Kas                   | 1-1100 |             | 25.200.000  |
|           | TOTAL                 |        | 142.646.700 | 142.646.700 |
|           |                       |        |             |             |

Sumber: PT. Eterna Sinar Cahaya

#### 3.3.6. Buku Besar

Buku besar merupakan buku catatan tahap kedua setelah jurnal dalam sebuah proses akuntansi. Berikut ini buku besar periode Januari 2017 pada PT. Eterna Sinar Cahaya:

## Tabel III.6 Buku Besar PT. Eterna Sinar Cahaya Periode Januari 2017

| 1 | - | 1 | 1 | 0 | 0 |  |
|---|---|---|---|---|---|--|
|   |   |   |   |   |   |  |

Kas

| Tanggal   | Keteranagan                 | Ref | Debit(Rp)  | Kredit(Rp) | Saldo(Rp)   |
|-----------|-----------------------------|-----|------------|------------|-------------|
| 01-Jan-17 | Saldo Awal                  |     |            |            | 120.000.000 |
| 02-Jan-17 | Penjualan pintu             |     | 25.000.000 |            | 145.000.000 |
| 03-Jan-17 | By. Pembelian lakban        |     |            | 8.500      | 144.991.500 |
| 04-Jan-17 | Biaya transportasi          |     |            | 200.000    | 144.791.500 |
| 05-Jan-17 | Penjualan jendela           |     | 15.450.000 |            | 160.241.500 |
| 06-Jan-17 | Biaya transportasi          |     |            | 22.000     | 160.219.500 |
| 06-Jan-17 | Biaya pembelian Koran       |     |            | 3.000      | 160.216.500 |
| 07-Jan-17 | By.Pembelian baterai AAA    |     |            | 13.500     | 160.203.000 |
| 07-Jan-17 | Biaya air galon (isi ulang) |     |            | 84.000     | 160.119.000 |
| 09-Jan-17 | By. Pembelian tinta printer |     |            | 150.000    | 159.969.000 |
| 10-Jan-17 | By. Pembelian Koran         |     |            | 3.000      | 159.966.000 |
| 11-Jan-17 | Penjualan pintu             |     | 15.600.000 |            | 175.566.000 |
| 12-Jan-17 | By. Rekening telepon        |     |            | 150.700    | 175.415.300 |
| 12-Jan-17 | By. Transportasi            |     |            | 22.000     | 175.393.300 |
| 13-Jan-17 | Biaya rekening speedy       |     |            | 356.000    | 175.037.300 |
| 14-Jan-17 | Penjualan jendela           |     | 9.000.000  |            | 184.037.300 |
| 16-Jan-17 | By. Pembelian baterai       |     |            | 13.500     | 184.023.800 |
| 18-Jan-17 | Biaya pembelian Koran       |     |            | 3.000      | 184.023.800 |
| 18-Jan-17 | By.Double tipe              |     |            | 3.500      | 184.017.300 |
| 19-Jan-17 | By. Pembelian kertas HVS    |     |            | 96.000     | 183.921.300 |
| 20-Jan-17 | Biaya transportasi          |     |            | 19.000     | 183.902.300 |
| 21-Jan-17 | Penjualan jendela           |     | 8.500.000  |            | 192.402.300 |
| 24-Jan-17 | By. Rekening PDAM           |     |            | 18.000     | 192.384.300 |

| 25-Jan-17 | By. Pembelian isi cutter    |            | 7.000      | 192.377.300 |
|-----------|-----------------------------|------------|------------|-------------|
| 26-Jan-17 | Penjualan pintu             | 41.500.000 |            | 233.877.300 |
| 27-Jan-17 | Biaya transportasi          |            | 22.000     | 233.855.300 |
| 27-Jan-17 | By. Pembelian tinta printer |            | 150.000    | 233.705.300 |
| 27-Jan-17 | By.pembelian aqua botol     |            | 50.000     | 233.655.300 |
| 30-Jan-17 | By. Voucher listrik         |            | 1.002.000  | 232.653.300 |
| 31-Jan-17 | Biaya gaji karyawan         |            | 25.200.000 | 207.453.300 |
|           |                             |            |            | 207.453.300 |

Bank BNI

| Tanggal   | Keterangan | Ref | Debit(Rp) | Kredit(Rp) | Saldo(Rp)   |
|-----------|------------|-----|-----------|------------|-------------|
| 01-Jan-17 | Saldo Awal |     |           |            | 100.000.000 |
|           |            |     |           |            | 100.000.000 |

1-2111

# Persediaan Barang Dagang

| Tanggal   | Keterangan | Ref | Debit (Rp) | Kredit(Rp) | Saldo( Rp) |
|-----------|------------|-----|------------|------------|------------|
| 01-Jan-17 | Saldo Awal |     |            |            | 58.000.000 |
|           |            |     |            |            | 58.000.000 |

# 5-1000

# Harga Pokok Penjualan

| Tanggal   | Keterangan | Ref | Debit (Rp) | Kredit(Rp) | Saldo( Rp) |
|-----------|------------|-----|------------|------------|------------|
| 01-Jan-17 | Saldo Awal |     |            |            | -          |
| 02-Jan-17 | Нрр        |     | 8.800.000  |            | 8.800.000  |
| 05-Jan-17 | Нрр        |     | 8.000.000  |            | 16.800.000 |
| 11-Jan-17 | Нрр        |     | 10.400.000 |            | 27.200.000 |
| 14-Jan-17 | Нрр        |     | 4.800.000  |            | 32.000.000 |
| 21-Jan-17 | Нрр        |     | 6.000.000  |            | 38.000.000 |
| 26-Jan-17 | Нрр        |     | 20.000.000 |            | 58.000.000 |
|           | Total HPP  |     |            |            | 58.000.000 |

1-2311

# Perlengkapan kantor

| Tanggal   | Keterangan | Ref | Debit (Rp) | Kredit(Rp) | Saldo Rp)  |
|-----------|------------|-----|------------|------------|------------|
| 01-Jan-17 | Saldo Awal |     |            |            | 20.500.000 |
|           |            |     |            |            | 20.500.000 |

1-2312

| 1-2312    |            |     | Tanah      |            |            |
|-----------|------------|-----|------------|------------|------------|
| Tanggal   | Keterangan | Ref | Debit (Rp) | Kredit(Rp) | Saldo (Rp) |
| 01-Jan-17 | Saldo Awal |     |            |            | 32.000.000 |
|           |            |     |            |            | 32.000.000 |

| Bangunan |
|----------|

| Tanggal   | Keterangan | Ref | Debit(Rp) | Kredit(Rp) | Saldo(Rp)   |
|-----------|------------|-----|-----------|------------|-------------|
| 01-Jan-17 | Saldo Awal |     |           |            | 350.000.000 |
|           |            |     |           |            | 350.000.000 |

1-2313

Hutang dagang

| Tanggal   | Keterangan | Ref | Debit(Rp) | Kredit(Rp) | Saldo(Rp)   |
|-----------|------------|-----|-----------|------------|-------------|
| 01-Jan-17 | Saldo Awal |     |           |            | 187.000.000 |
|           |            |     |           |            | 187.000.000 |

3-1000

## Modal disetor

| Tanggal   | Keterangan | Ref | Debit(Rp) | Kredit(Rp) | Saldo(Rp)   |
|-----------|------------|-----|-----------|------------|-------------|
| 01-Jan-17 | Saldo Awal |     |           |            | 493.500.000 |
|           |            |     |           |            | 493.500.000 |

# 4-1000

# Penjualan Barang Dagang

| Tanggal   | Keterangan        | Ref | Debit(Rp) | Kredit(Rp) | Saldo(Rp)   |
|-----------|-------------------|-----|-----------|------------|-------------|
| 01-Jan-17 | Saldo Awal        |     |           |            | -           |
| 02-Jan-17 | Penjualan pintu   |     |           | 25.000.000 | 25.000.000  |
| 06-Jan-17 | Pejualan jendela  |     |           | 15.450.000 | 40.450.000  |
| 11-Jan-17 | Penjualan pintu   |     |           | 15.600.000 | 56.050.000  |
| 14-Jan-17 | Penjualan jendela |     |           | 9.000.000  | 65.050.000  |
| 21-Jan-17 | Penjualan jendela |     |           | 8.500.000  | 73.550.000  |
| 26-Jan-17 | Penjualan pintu   |     |           | 41.500.000 | 115.050.000 |
|           |                   |     |           |            | 115.050.000 |

6-1200

# Biaya voucher listrik

| Tanggal   | Keterangan            | Ref | Debit(Rp) | Kredit(Rp) | Saldo(Rp) |
|-----------|-----------------------|-----|-----------|------------|-----------|
| 01-Jan-17 | Saldo Awal            |     |           |            | -         |
| 30-Jan-17 | Biaya voucher listrik |     | 1.002.000 |            |           |
|           |                       |     |           |            | 1.002.000 |

Biaya Transportasi

| Tanggal   | Keterangan         | Ref | Debit(Rp) | Kredit(Rp) | Saldo(Rp) |
|-----------|--------------------|-----|-----------|------------|-----------|
| 01-Jan-17 | Saldo Awal         |     |           |            | -         |
| 04-Jan-17 | Biaya bensin mobil |     | 200.000   |            | 200.000   |
| 06-Jan-17 | Biaya bensin motor |     | 22.000    |            | 222.000   |
| 12-Jan-17 | Biaya bensin motor |     | 22.000    |            | 244.000   |
| 20-Jan-17 | Biaya bensin motor |     | 19.000    |            | 263.000   |
| 27-Jan-17 | Biaya bensin motor |     | 22.000    |            | 285.000   |
|           | Total              |     |           |            | 285.000   |

6-1000

Biaya Gaji Karyawan

| Tanggal   | Keterangan          | Ref | Debit(Rp)  | Kredit(Rp) | Saldo(Rp)  |
|-----------|---------------------|-----|------------|------------|------------|
| 01-Jan-17 | Saldo Awal          |     |            |            | -          |
| 31-Jan-17 | Biaya gaji karyawan |     | 25.200.000 |            |            |
|           |                     |     |            |            | 25.200.000 |

# 6-1210

Biaya speedy dan koran

| Tanggal   | Keterangan           | Ref | Debit(Rp) | Kredit(Rp) | Saldo(Rp) |
|-----------|----------------------|-----|-----------|------------|-----------|
| 01-Jan-17 | Saldo Awal           |     |           |            | -         |
| 06-Jan-17 | By.pembelian Koran   |     | 3.000     |            | 3.000     |
| 10-Jan-17 | By.pembelian Koran   |     | 3.000     |            | 6.000     |
| 13-Jan-17 | Biaya rekenig speedy |     | 356.000   |            | 362.000   |
| 18-Jan-17 | By.pembelian Koran   |     | 3.000     |            | 365.000   |
|           |                      |     |           |            | 365.000   |

6-1300

Biaya PDAM

| Tanggal   | Keterangan          | Ref | Debit(Rp) | Kredit(Rp) | Saldo(Rp) |
|-----------|---------------------|-----|-----------|------------|-----------|
| 01-Jan-17 | Saldo Awal          |     |           |            | -         |
| 14-Jan-17 | Biaya rekening PDAM |     | 18.000    |            |           |
|           |                     |     |           |            | 18.000    |

6-1500

Biaya ATK

| Tanggal   | Keterangan                 | Ref | Debit(Rp) | Kredit(Rp) | Saldo(Rp) |
|-----------|----------------------------|-----|-----------|------------|-----------|
| 01-Jan-17 | Saldo Awal                 |     |           |            | -         |
| 03-Jan-17 | By.pembelian lakban        |     | 8.500     |            | 8.500     |
| 09-Jan-17 | By.pembelian tinta printer |     | 150.000   |            | 158.500   |
| 18-Jan-17 | By.pembelian double tipe   |     | 3.500     |            | 162.000   |
| 19-Jan-17 | By. Pembelian kertas Hvs   |     | 96.000    |            | 258.000   |
| 25-Jan-17 | By.pembelian isi cutter    |     | 7.000     |            | 265.000   |
| 27-Jan-17 | By.Pembelian tinta printer |     | 150.000   |            | 415.000   |
|           |                            |     |           |            | 415.000   |

| 6-1600    |                        |     |           | Bia        | aya telepon |
|-----------|------------------------|-----|-----------|------------|-------------|
| Tanggal   | Keterangan             | Ref | Debit(Rp) | Kredit(Rp) | Saldo(Rp)   |
| 01-Jan-17 | Saldo Awal             |     |           |            | -           |
| 12-Jan-17 | Biaya rekening telepon |     | 150.700   |            |             |
|           |                        |     |           |            | 150.700     |

Biaya konsumsi

| Tanggal   | Keterangan       | Ref | Debit(Rp) | Kredit(Rp) | Saldo(Rp) |
|-----------|------------------|-----|-----------|------------|-----------|
| 01-Jan-17 | Saldo Awal       |     |           |            | -         |
| 07-Jan-17 | Biaya air galon  |     | 84.000    |            | 84.000    |
| 27-Jan-17 | Biaya aqua botol |     | 50.000    |            | 134.000   |
|           |                  |     |           |            | 134.000   |

6-1700

Biaya lain-lain

| Tanggal   | Keterangan               | Ref | Debit(Rp) | Kredit(Rp) | Saldo(Rp) |
|-----------|--------------------------|-----|-----------|------------|-----------|
| 01-Jan-17 | Saldo Awal               |     |           |            | -         |
| 07-Jan-17 | By.pembelian baterai AAA |     | 13.500    |            | 13.500    |
| 16-Jan-17 | By.pembelian baterai     |     | 13.500    |            | 27.000    |
|           |                          |     |           |            | 27.000    |

### 3.3.7. Neraca Saldo

Neraca saldo merupakan sebuah kertas yang berisi daftar nama akun beserta saldonya. Berikut ini adalah neraca saldo periode bulan Januari 2017 pada PT. Eterna Sinar Cahaya:

# Tabel III.7 Neraca Saldo PT. Eterna Sinar Cahaya Periode Januari 2017

| Nomor  | Nama Akun                | Debit(Rp)   | Kredit(Rp) |
|--------|--------------------------|-------------|------------|
| Akun   |                          |             |            |
| 1-0000 | AKTIVA                   |             |            |
| 1-1000 | AKTIVA LANCAR            |             |            |
| 1-1111 | Kas                      | 207.453.300 |            |
| 1-1211 | Bank BNI                 | 100.000.000 |            |
| 1-2000 | Piutang Dagang           |             |            |
| 1-2111 | Persediaan Barang Dagang |             |            |
| 1-2300 | AKTIVA TETAP             |             |            |
| 1-2311 | Perlengkapan Kantor      | 20.500.000  |            |

| 1-2312 | Tanah                    | 32.000.000  |             |
|--------|--------------------------|-------------|-------------|
| 1-2313 | Bangunan                 | 350.000.000 |             |
| 2-0000 | KEWAJIBAN                |             |             |
| 2-1000 | KEWAJIBAN LANCAR         |             |             |
| 2-1110 | Hutang Dagang            |             | 187.000.000 |
| 2-2000 | KEWAJIBAN JANGKA PANJANG |             |             |
| 2-2100 | Hutang Bank              |             |             |
| 3-0000 | EKUITAS                  |             |             |
| 3-1000 | Modal Disetor            |             | 493.500.000 |
| 3-2000 | Laba Ditahan             |             |             |
| 4-0000 | PENDAPATAN               |             |             |
| 4-1000 | Penjualan Barang Dagang  |             | 115.050.000 |
| 4-2000 | Pendapatan Lain-lain     |             |             |
| 5-0000 | BIAYA PENJUALAN          |             |             |
| 5-1000 | Harga Pokok Penjualan    | 58.000.000  |             |
| 6-0000 | <b>BIAYA OPERASIONAL</b> |             |             |
| 6-1100 | Biaya Vocher Listrik     | 1.002.000   |             |
| 6-1110 | Biaya Transportasi       | 285.000     |             |
| 6-1200 | Biaya Gaji Karyawan      | 25.200.000  |             |
| 6-1210 | Biaya Speedy dan Koran   | 365.000     |             |
| 6-1211 | Biaya Pulsa              |             |             |
| 6-1212 | Biaya Konsumsi           | 134.000     |             |
| 6-1300 | Biaya PDAM               | 18.000      |             |
| 6-1500 | Biaya ATK                | 415.000     |             |
| 6-1600 | Biaya telepon            | 150.700     |             |
| 6-1700 | Biaya Lain-lain          | 27.000      |             |
|        | Total                    | 795.550.000 | 795.550.000 |

Sumber: PT. Eterna Sinar Cahaya

# 3.3.8. Laporan Laba-Rugi

Laporan laba rugi merupakan sebuah laporan yang menyajikan informasi tentang pendapatan, beban, dan laba atau rugi yang diperoleh sebuah organisasi selama satu periode waktu tertentu. Berikut laporan laba rugi periode Januari 2017 pada PT. Eterna Sinar Cahaya:

Tabel III.8 Laporan Laba-Rugi

| PT. Eterna Sinar Cahaya<br>Laporan Laba-Rugi<br>31 Januari 2017 |             |                   |            |
|-----------------------------------------------------------------|-------------|-------------------|------------|
| Pendapatan                                                      |             |                   |            |
| Penjualan                                                       | 115.050.000 |                   |            |
| Total Penjualan                                                 |             | 115.050.000       |            |
| Harga Pokok Penjualan                                           | 58.000.000  |                   |            |
| Total HPP                                                       |             | 58.000.000        |            |
| Pendapatan Kotor                                                |             | 57.050.000        |            |
| Biaya-Biaya                                                     |             |                   |            |
| Biaya Gaji karyawan                                             | 25.200.000  |                   |            |
| Biaya transportasi                                              | 285.000     |                   |            |
| Biaya voucher listrik                                           | 1.002.000   |                   |            |
| Biaya PDAM                                                      | 18.000      |                   |            |
| Biaya ATK                                                       | 415.000     |                   |            |
| Biaya telepon                                                   | 150.700     |                   |            |
| Biaya konsumsi                                                  | 134.000     |                   |            |
| Biaya speedy dan koran                                          | 365.000     |                   |            |
| Biaya lain-lain                                                 | 27.000      |                   |            |
| Total Biaya                                                     |             | <b>77 EQC 700</b> |            |
| Laba Bersih                                                     |             | 27.596.700        | 29.453.300 |

Sumber: PT. Eterna Sinar Cahaya

#### 3.3.9. Laporan Perubahan Modal

Laporan perubahan modal merupakan laporan keuangan yang menyajikan pengaruh laba rugi tahun berjalan serta penggunaannya, dan penambahan atau pengurangan modal pemilik. Berikut ini laporan perubahan modal periode Januari 2017 pada PT. Eterna Sinar Cahaya:

| Table III.9<br>Laporan Perubahan Modal   |             |  |  |
|------------------------------------------|-------------|--|--|
| PT. Eterna Sinar Cahaya                  |             |  |  |
| 31 Januari 2017                          |             |  |  |
| Modal Pemilik awal per 1 Januari 2017    | 493.500.000 |  |  |
| Laba Usaha                               | 29.453.300  |  |  |
| Modal Pemilik akhir per 31 Januuari 2017 | 522.953.300 |  |  |

Sumber: PT. Eterna Sinar Cahaya

### 3.3.10. Neraca

Neraca merupakan laporan keuangan yang menyajikan informasi tentang posisi keuangan sebuah organisasi pada suatu saat tertentu. Berikut ini neraca periode Januari 2017 pada PT. Eterna Sinar Cahaya:

| PT. Eterna Sinar Cahaya         |                            |  |  |
|---------------------------------|----------------------------|--|--|
| Nera                            | ca                         |  |  |
| Periode Jan                     | uari 2017                  |  |  |
| AKTIVA                          | PASSIVA                    |  |  |
|                                 |                            |  |  |
| Aktiva Lancar                   | Kewajiban Lancar           |  |  |
| Kas 207.453.300                 | Utang Dagang 187.000.000   |  |  |
| Bank BNI 100.000.000            |                            |  |  |
| Piutang Usaha -                 | Total Kewajiban187.000.000 |  |  |
| Total Aktiva Lancar 307.453.300 |                            |  |  |
|                                 | Kewajiban jangka panjang   |  |  |
| Aktiva Tetap                    | Utang Bank -               |  |  |
| Perlengkapan kantor 20.500.000  | Modal Pemilik 522.953.300  |  |  |
| Tanah 32.000.000                |                            |  |  |
| Bangunan 350.000.000            |                            |  |  |
| Total Aktiva Tetap402.500.000   |                            |  |  |
|                                 | Total Modal 522.953.300    |  |  |
| Total Aktiva 709.953.300        | Total Pasiva 709.953.300   |  |  |

# Tabel III.10 Neraca

Sumber: PT. Eterna Sinar Cahaya

# 3.4. Pencatatan Dengan Tool Aplikasi

Pencatatan komputerisasi akuntansi menggunakan MYOB *Accounting* V.18 dalam proses pencatatannya yaitu membuat data perusahaan baru, mengatur mata uang, *input* transaksi dan mencetak laporan keuangan.

#### 3.4.1. Setup Awal

1. Membuat *Database* Perusahaan

Untuk mengaktifkan program MYOB klik menu *Start*, kemudian klik pada program MYOB *Accounting* V.18.

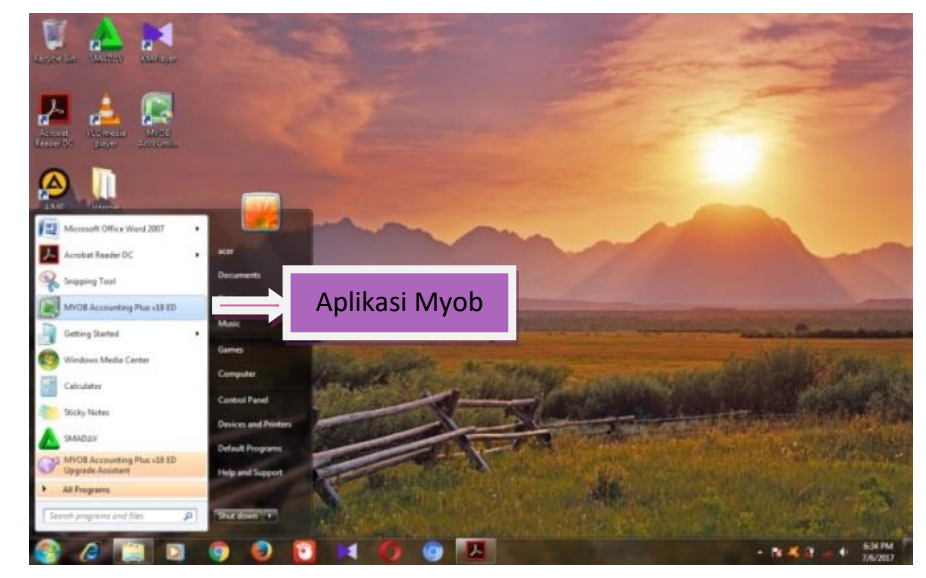

Sumber: Hasil Implementasi Pada MyoB Accounting V.18 (2017)

Gambar III.2. Aplikasi Myob Accounting V.18

Kemudian akun muncul tampilan jendela utama MYOB, pilih menu *Create* untuk membuat *Database* baru perusahaan.

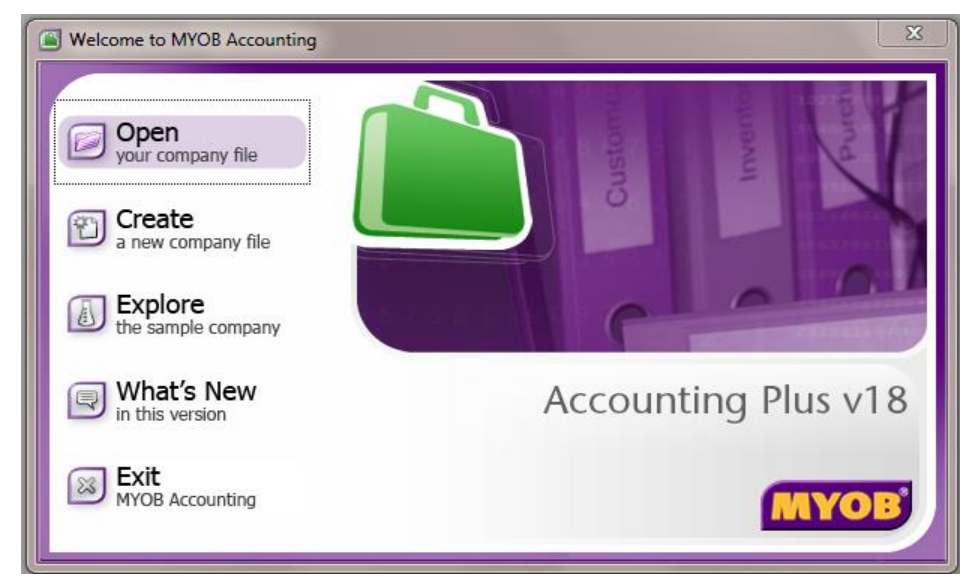

Sumber: Hasil Implementasi Pada MyoB Accounting V.18 (2017) Gambar III.3. Jendela Welcome to MYOB Accounting

#### Klik next untuk lanjutkan

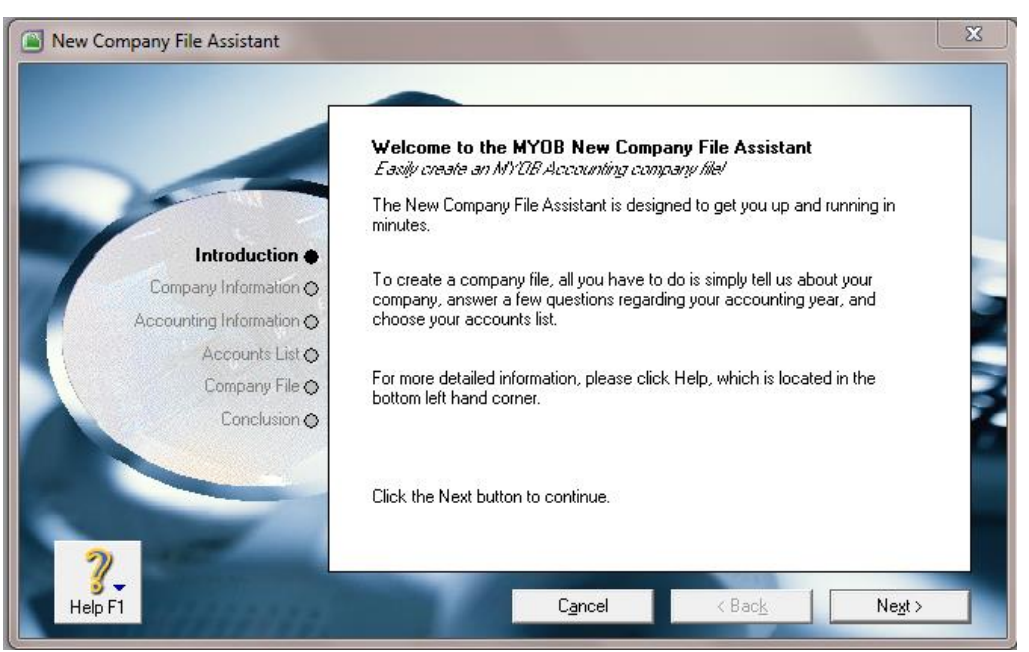

Sumber: Hasil Implementasi Pada MyoB Accounting V.18 (2017)

# Gambar III.4. New Company File Assistant

Selanjutnya, isi nama dan alamat lengkap perusahaan seperti tampak pada Gambar III.5, kemudian klik *next*.

|                          | Enter your 12 digit                  | MYOB product Serial Number                                                                    |
|--------------------------|--------------------------------------|-----------------------------------------------------------------------------------------------|
|                          | Serial Number:                       |                                                                                               |
|                          | Your serial numb<br>of your CD steev | er is located on your registration card and on the back<br>e. Not required for trial version. |
| Introduction             | Enter Information a                  | about your company                                                                            |
| Company Information 🔶    |                                      | DT. Elema Sinar Cabaua                                                                        |
| Accounting Information O | Company Name.                        | F1. Eterna Sinar Canaya                                                                       |
| Accounts List O          | A.B.N.:                              |                                                                                               |
| Company File 🔿           | Address:                             | JI.Prof.Dr.M.Yamin No.23A Pontianak                                                           |
| Conclusion O             |                                      |                                                                                               |
|                          | Phone Number:                        | 081253248811                                                                                  |
|                          | Fax Number:                          | 0561573232                                                                                    |
|                          | Email Address:                       | eternasinarcahava.upvcesc@gmali.com                                                           |
|                          | × D                                  |                                                                                               |

Sumber: Hasil Implementasi Pada MyoB Accounting V.18 (2017)

Gambar III.5. New Company File Assistant, Company Information

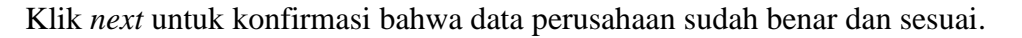

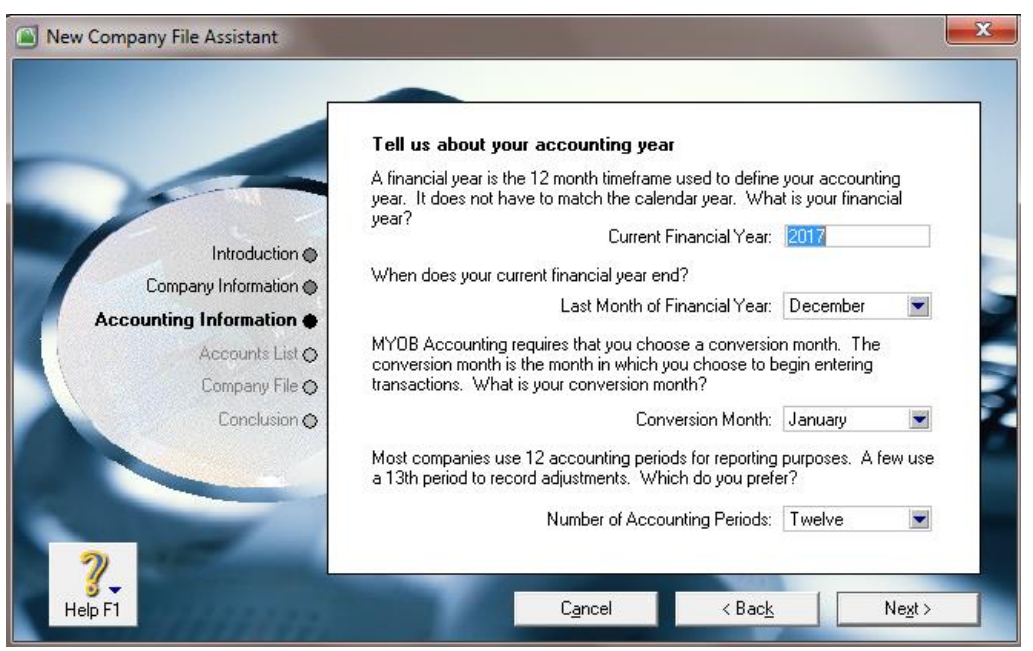

Sumber: Hasil Implementasi Pada MyoB Accounting V.18 (2017)

# Gambar III.6. New Company File Assistant, Accounting Information

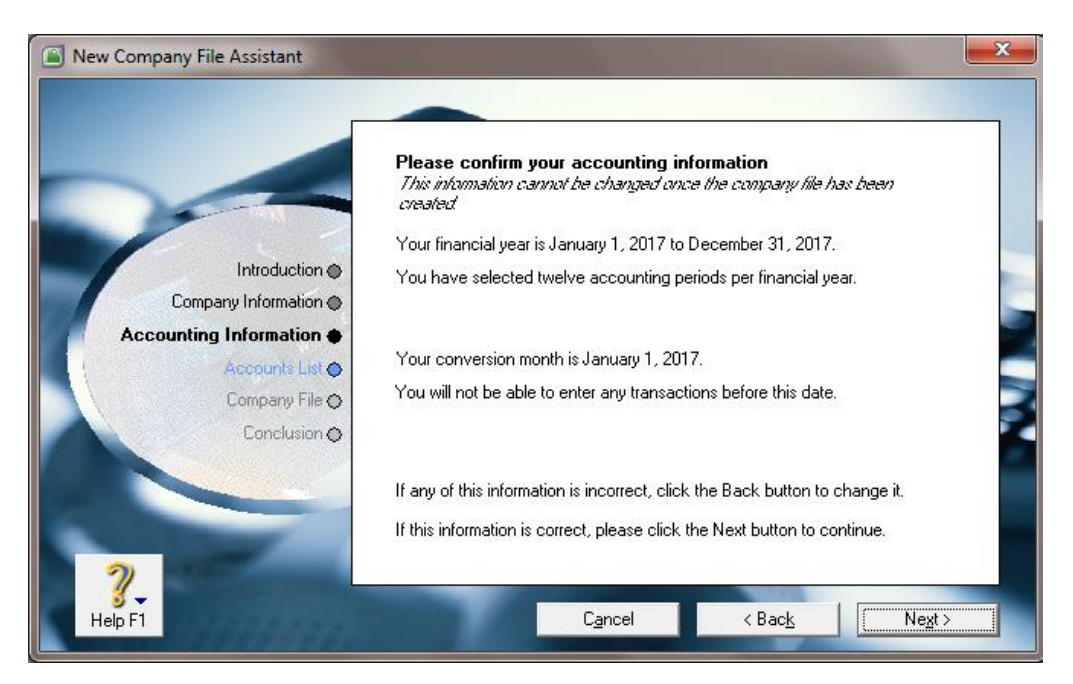

Pastikan bahwa priode akuntansi sudah benar, kemudian klik next.

Sumber: Hasil Implementasi Pada MyoB Accounting V.18 (2017)

# Gambar III.7. New Company File Assistant, Confirm Accounting

Information

Pilih option " I Would like to build my own accounts list once I begin using Accounting Right Premier"karena perusahaan ingin membuat daftar akun sendiri.

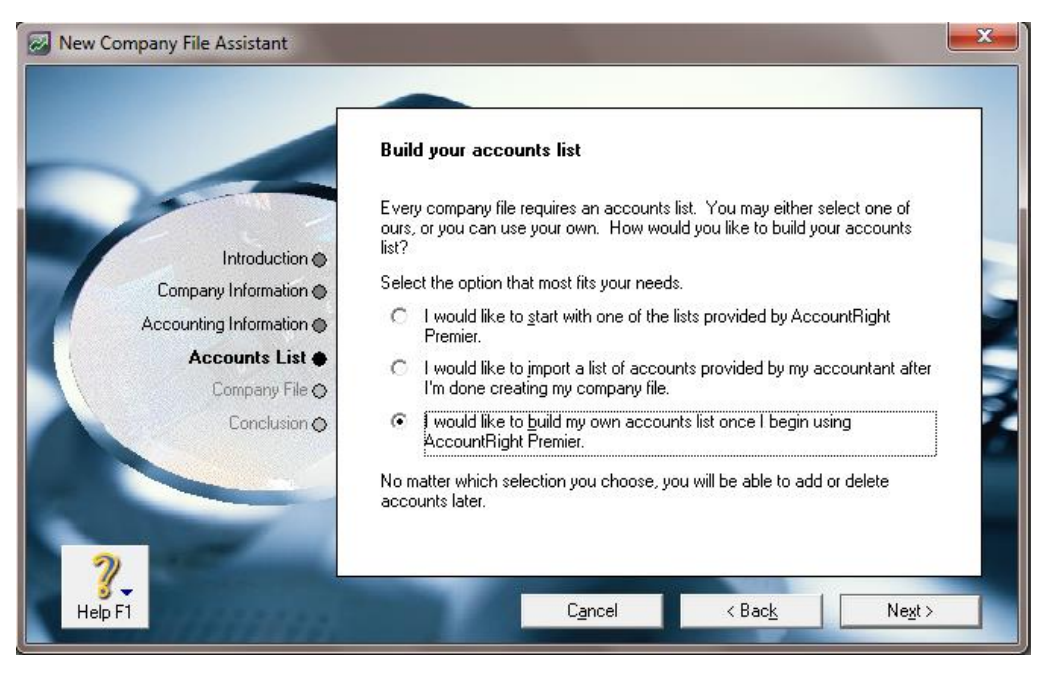

Sumber: Hasil Implementasi Pada MyoB Accounting V.18 (2017) Gambar III.8. New Company File Assistant, Accounts list

Tempat penyimpanan database perusahaan.Klik next untuk melanjutkan.

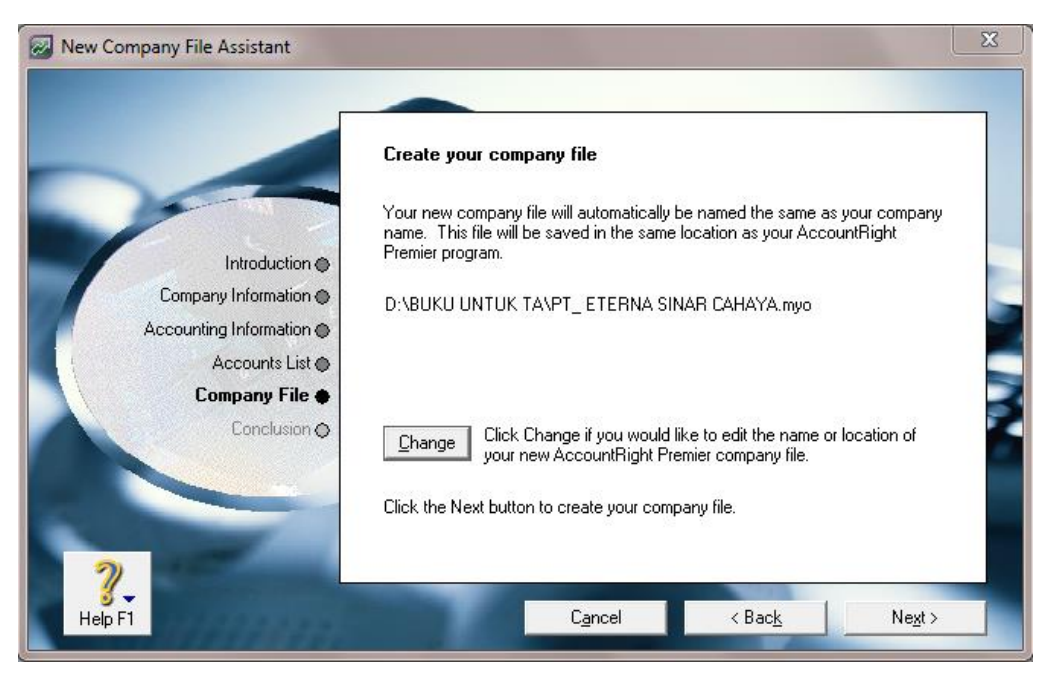

Sumber: Hasil Implementasi Pada MyoB Accounting V.18 (2017) Gambar III.9. New Company File Assistant, Company File

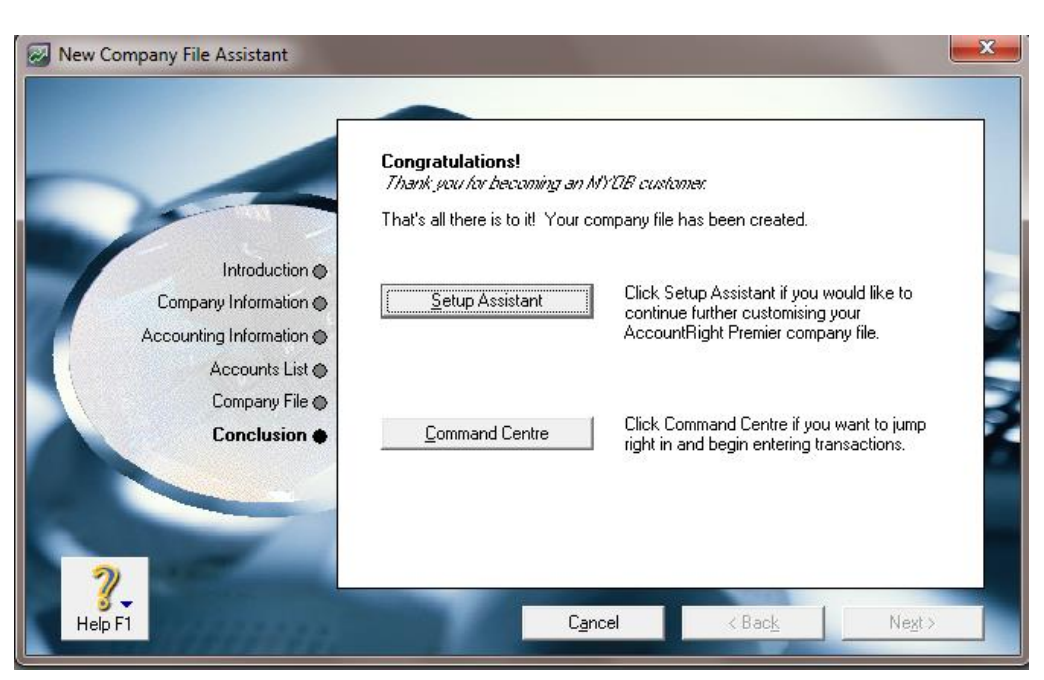

Pilih Command Centre untuk masuk kejendela utama MYOB.

Sumber: Hasil Implementasi Pada MyoB Accounting V.18 (2017)

# Gambar III.10. New Company File Assistant, Conclusion

Selanjutnya akan muncul Command Centre.

| 🛃 PT. ETERNA S | PT. ETERNA SINAR CAHAYA - Command Centre |             |                     |                  |          |           |            |
|----------------|------------------------------------------|-------------|---------------------|------------------|----------|-----------|------------|
| MYOB           | CARD FILE                                |             |                     |                  |          |           |            |
| Accounts       | Banking                                  | Sales       | Time Billing        | Purchases        | Payroll  | Inventory | Card File  |
|                | Cards List Contact Log                   |             |                     |                  |          |           |            |
|                |                                          |             | Print <u>M</u> aili | ng Labels<br>:   |          |           |            |
|                |                                          |             |                     | +<br>+<br>+<br>+ |          |           |            |
|                | Create Personalised Letters              |             |                     |                  |          |           | M          |
| To Do List     | •                                        | Find Transa | ctions 🔻            | R                | eports 🔻 | /         | Analysis 🔻 |

Sumber: Hasil Implementasi Pada MyoB Accounting V.18 (2017)

# Gambar III.11. Command Centre

#### 2. Membuat Kode Account

Untuk membuat kode akun baru klik modul *Account* klik *account list* kemudian klik *new*.

|   | Edit Accou             | unts            |                   |                       |                    |                             |
|---|------------------------|-----------------|-------------------|-----------------------|--------------------|-----------------------------|
| ſ | <u>P</u> rofile        | <u>D</u> etails | Ban <u>k</u> ing  | History               |                    |                             |
|   | 2-2100                 | Hutang Ba       | nk                |                       | Current Balance ⇔: | Rp0,00                      |
|   | О Неа                  | der Account     |                   |                       |                    | □ Inacti <u>v</u> e Account |
|   | O Deta                 | il Account      |                   |                       |                    |                             |
|   |                        |                 | Account Classific | ation: Liability      |                    |                             |
|   |                        |                 | Account           | Type: Other Liability | <b>•</b>           |                             |
|   |                        |                 | Account Nu        | imber: 2 - 2100       |                    |                             |
|   |                        |                 | Account N         | Name: Hutang Bank     |                    |                             |
|   |                        |                 | Opening Bal       | lance: Rp0,00         |                    |                             |
|   |                        |                 |                   |                       |                    |                             |
|   |                        |                 |                   |                       |                    |                             |
|   |                        |                 |                   |                       |                    |                             |
|   |                        |                 |                   |                       |                    |                             |
|   |                        |                 |                   |                       |                    |                             |
|   |                        |                 |                   |                       |                    |                             |
|   |                        |                 | _                 |                       |                    |                             |
|   | 2                      |                 | Burlant           |                       |                    |                             |
|   | o <b>o </b><br>Help F1 | New             | B <u>u</u> dgets  |                       |                    | <u>0</u> K                  |

Sumber: Hasil Implementasi Pada MyoB Accounting V.18 (2017) Gambar III.12. Membuat Kode Akun Baru

Untuk melihat daftar akun yang sudah dibuat, pada *command center* klik modul *account* kemudian klik *account list* 

|              | unts    | A <u>s</u> set | Lia <u>b</u> ility | Eguity             | Income    | Cost of<br>Sajes | Expens | •      | Other<br>Inco <u>m</u> e | O <u>t</u> her<br>Expense |
|--------------|---------|----------------|--------------------|--------------------|-----------|------------------|--------|--------|--------------------------|---------------------------|
|              | Acco    | unt Name       |                    |                    |           | Туре             | Tax    | Linked | Balar                    | nce                       |
|              | 0000 4  | AKTIVA         |                    |                    | Asset     |                  |        |        |                          | Rp0.00 🔺                  |
| ⇔            | 1-1000  | Aktiva         | Lancar             |                    | Asset     |                  |        |        |                          | Rp0,00                    |
| l ⇔          | 1-1100  | General        | Cheque Accou       | ant                | Bank      |                  | N-T    | ~      |                          | Rp0.00                    |
| ⇔            | 1-1111  | Kas            |                    |                    | Bank      |                  | N-T    |        |                          | Rp0,00                    |
| l ⇔          | 1-1180  | Undepo:        | sited Funds        |                    | Bank      |                  | N-T    | ~      |                          | Rp0.00                    |
| ⇔            | 1-1190  | Electron       | ic Clearing Acc    | ount               | Bank      |                  | N-T    | $\sim$ |                          | Rp0,00                    |
| ⇔            | 1-1200  | Payroll C      | heque Accour       | ht                 | Bank      |                  | N-T    | $\sim$ |                          | Rp0.00                    |
| ⇔            | 1-1211  | Bank BN        | 11 .               |                    | Other A   | Asset            | N-T    |        |                          | Rp0,00                    |
| ⇔            | 1-1312  | Piutang        | Dagang             |                    | Accou     | nts Receivable   | N-T    |        |                          | Rp0.00                    |
| ⇔            | 1-2000  | Aktiva T       | etap               |                    | Accou     | nts Receivable   | N-T    | $\sim$ |                          | Rp0.00                    |
| ⇔            | 1-2111  | Peralata       | n Kantor           |                    | Other A   | Asset            | N-T    |        |                          | Rp0.00                    |
| ⇔            | 1-2212  | Perlengk       | apan Kantor        |                    | Other A   | Asset            | N-T    |        |                          | Rp0.00                    |
| ⇔            | 1-2311  | Tanah          |                    |                    | Other A   | Asset            | N-T    |        |                          | Rp0.00                    |
| ⇒ 2-         | 0000    | <b>EWAJIB</b>  | AN                 |                    | Liability |                  |        |        |                          | Bp0.00                    |
| ⇔            | 2-1000  | Kewajiba       | an Lancar          |                    | Accou     | nts Pavable      | N-T    | $\sim$ |                          | Rp0.00                    |
| l ⇔          | 2-1110  | Hutang I       | Dagang             |                    | Other L   | iability         | N-T    |        |                          | Rp0.00                    |
| ⇔            | 2-2000  | Kewajil        | ban Jangka I       | Panjang            | Liability |                  |        |        |                          | Rp0.00                    |
| ⇔            | 2-2100  | Hutang I       | Bank               |                    | Other L   | .iability        | N-T    | ~      |                          | Rp0.00                    |
| l ⇔          | 2-3010  | GST Col        | llected            |                    | Other L   | iability         | N-T    |        |                          | Rp0.00                    |
| ⇔            | 2-3030  | GST Pai        | bid                |                    | Other L   | iability         | N-T    |        |                          | Rp0.00                    |
| ⇔            | 2-3050  | Fuel Tax       | Credits Accru      | ed                 | Other L   | iability         | N-T    |        |                          | Rp0.00                    |
| ⇔            | 2-3060  | Import D       | utv Pavable        |                    | Other L   | iability         | N-T    |        |                          | Rp0.00                    |
| ⇔            | 2-3065  | WET Pa         | váble              |                    | Other L   | jability         | N-T    |        |                          | Rp0.00                    |
| ⇔            | 2-3070  | Voluntar       | v Withholdinas     | Pavable            | Other L   | iability         | N-T    |        |                          | Rp0.00                    |
| ⇔            | 2-3080  | ABN Wi         | thholding Pava     | ble                | Other L   | .iability        | N-T    |        |                          | Rp0.00                    |
| ⇔            | 2-3090  | Luxury C       | ar Tax Pavable     | •                  | Other L   | iability         | N-T    |        |                          | Rp0.00                    |
| ⇔            | 2-5000  | Payroll L      | iabilities         |                    | Other L   | .iability        | N-T    | $\sim$ |                          | Rp0.00                    |
| ⇒ 3-         | 0000    | MODAL          |                    |                    | Equity    | -                |        |        |                          | Rp0.00                    |
| ⇔            | 3-1000  | Modal D        | isetor             |                    | Equity    |                  | N-T    |        |                          | Rp0.00                    |
| ⇔            | 3-2000  | Laba Dit       | ahan               |                    | Equity    |                  | N-T    |        |                          | Rp0.00                    |
| ⇔            | 3-8000  | Retained       | d Earnings         |                    | Equity    |                  | N-T    | $\sim$ |                          | Rp0.00                    |
| l ⇔          | 3-9000  | Current E      | Earnings           |                    | Equity    |                  | N-T    | ~      |                          | Rp0.00                    |
| ⇔            | 3-9999  | Historica      | al Balancing Ac    | count              | Equity    |                  | N-T    | $\sim$ |                          | Rp0,00                    |
| ⇒ 4-         | -0000 F | PENDAPA        | TAN                |                    | Income    | 1                |        |        |                          | Rp0.00                    |
| □⇔           | 4-1000  | Pendapa        | atan               |                    | Income    | •                | N-T    |        |                          | Rp0,00                    |
| l ⇔          | 4-2000  | Pendapa        | atan Lain-lain     |                    | Income    | 1                | N-T    |        |                          | Rp0.00                    |
| ⇔ 5-         | 0000 1  | HARGA P        | OKOK PENJ          | UALAN              | Cost of   | Sales            |        |        |                          | Bp0.00 👻                  |
| <b>1</b> > U | P       | 🧈 🕹 🗈          | ) o <u>w</u> n     | 🔁 Co <u>m</u> bine | Accounts  |                  |        |        |                          |                           |
| -            | 2       |                |                    | Buckgent           |           |                  |        |        |                          | E <u>d</u> it             |
| Hel          | lp F1   | Erint          | <u>N</u> ew B      | udgets             |           |                  |        |        |                          | Close                     |

Sumber: Hasil Implementasi Pada MyoB Accounting V.18 (2017) Gambar III.13. Account List

#### 3. Membuat *Link Account*

Klik Setup, klik Linked Accountts kemudian klik Accounts & Banking Accounts.

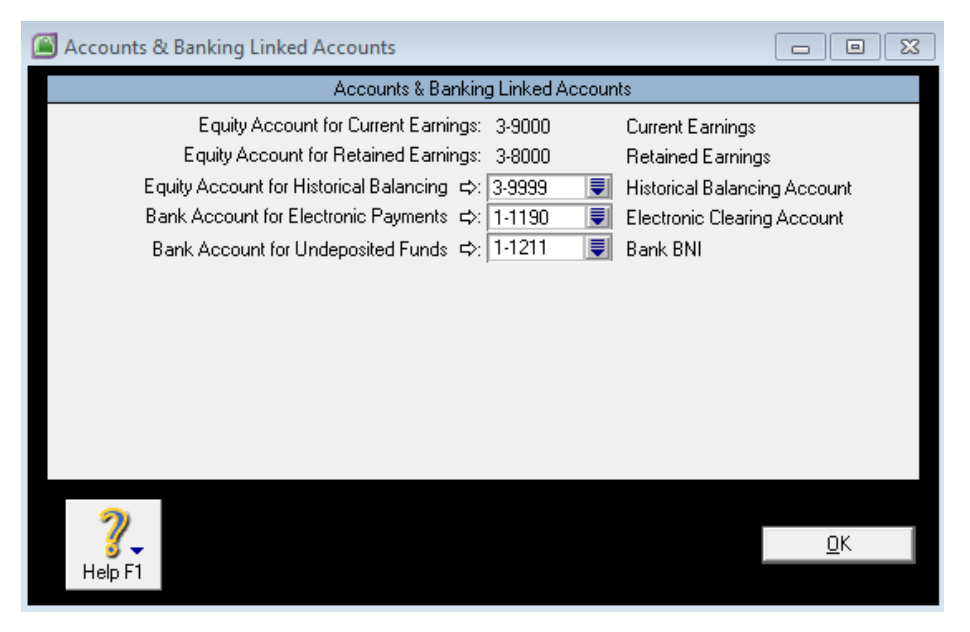

Sumber: Hasil Implementasi Pada MyoB Accounting V.18 (2017) Gambar III.14. Setup Sales Linked Accounts

Mengatur Setup Sales klik setup, klik Linked Accounts kemudian Sales Linked

Accounts.

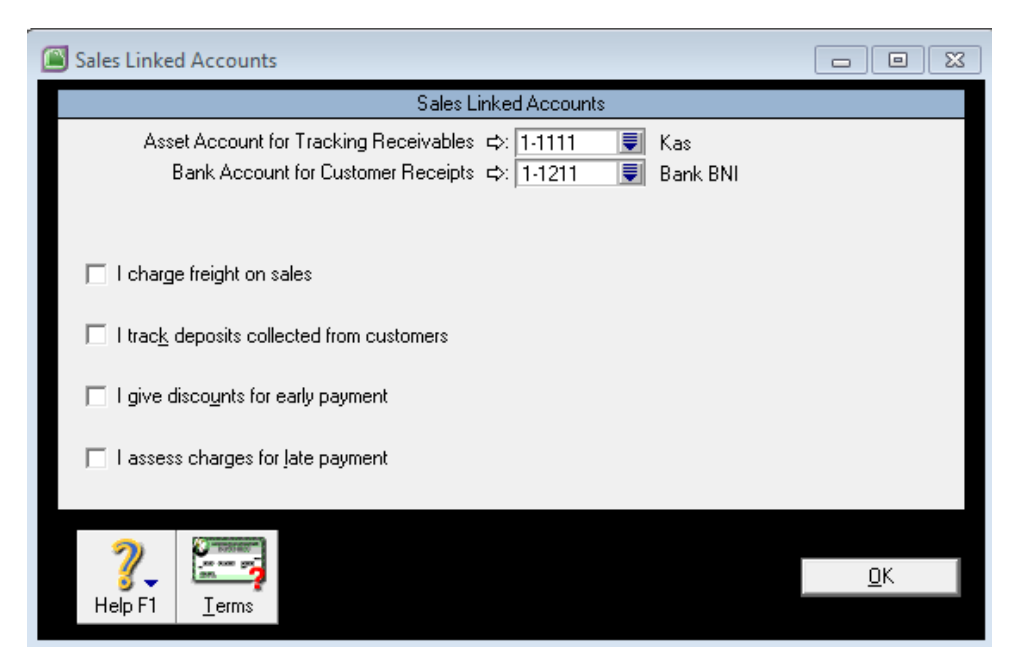

Sumber: Hasil Implementasi Pada MyoB Accounting V.18 (2017) Gambar III.15. Setup Sales Linked Accounts

Mengatur Setup Purchase klik setup, klik Linked Accounts kemudiaan klik Purchase Linked Accounts.

| Purchases Linked Accounts                                                                        |            |
|--------------------------------------------------------------------------------------------------|------------|
| Purchases Linked Accounts                                                                        |            |
| Liability Account for Tracking Payables ⇔: <mark>2:1110                                  </mark> | Account    |
| ☐ I can receive items without a <u>S</u> upplier bill                                            |            |
| I pay freight on purchases                                                                       |            |
| I track deposits paid to suppliers                                                               |            |
| ☐ I take disco <u>u</u> nts for early payment                                                    |            |
| I pay charges for late payment                                                                   |            |
|                                                                                                  | <u>0</u> K |
| Help F1 <u>I</u> erms                                                                            |            |

Sumber: Hasil Implementasi Pada MyoB Accounting V.18 (2017) Gambar III.16. Setup Purchase Linked Accounts

4. Membuat Kode Barang

Klik Inventory dan klik Item List lalu klik New untuk membuat Item yang baru.

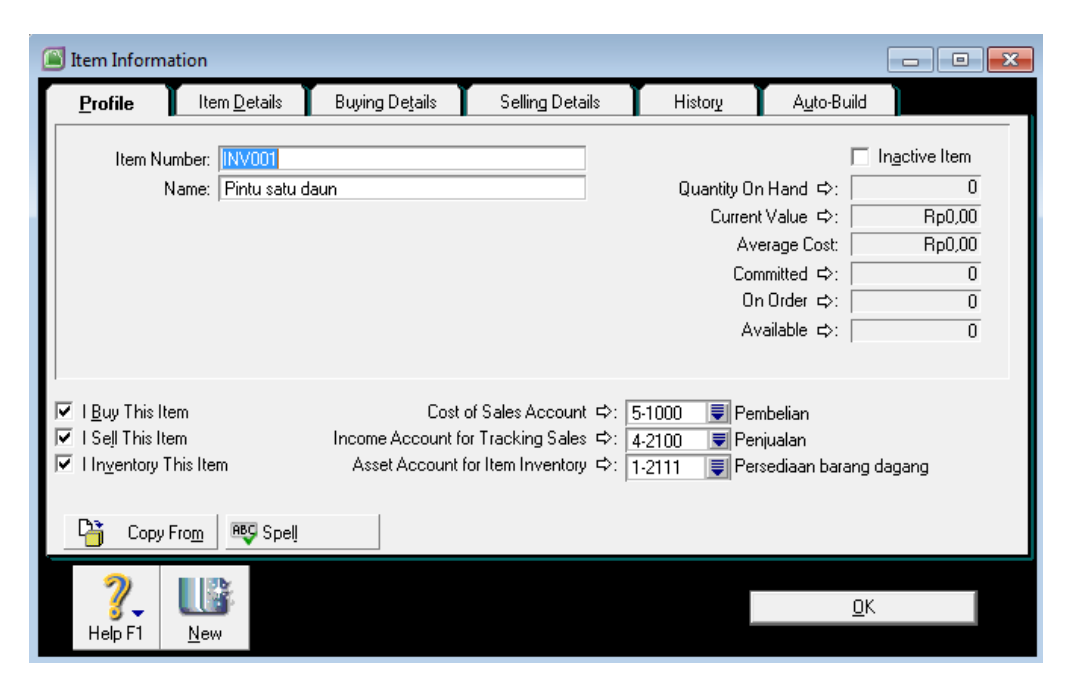

Sumber: Hasil Implementasi Pada MyoB Accounting V.18 (2017) Gambar III.17. Membuat Kode Barang 5. Membuat Kode Customer

Klik Card File dan klik Cards List kemudian klik New.

| Card Information                                     | n                                             |                      |                                                                                                    |                        |
|------------------------------------------------------|-----------------------------------------------|----------------------|----------------------------------------------------------------------------------------------------|------------------------|
| Profile Car                                          | rd <u>D</u> etails 📔 Selling Det <u>a</u> ils | Payment Details      | Contact Log 📔 Jobs                                                                                                    | History                |
| Iman P                                               |                                               | 001                  | A/R Balance ⊂                                                                                                    | ⇒: \$0.00              |
| Card Type:<br>Name:<br>Card ID:                      | Customer 💌<br>Rejeki Wahana Gembira<br>001    | Designation: Company |                                                                                                    | In <u>a</u> ctive Card |
| Location:<br>Address:<br>City:<br>State:<br>Country: | Address 1: Bill To                            |                      | Phone#1: Phone#2: Phone#3: Phone#3: Pho |                        |
| 🚔 <u>P</u> rint                                      | Letter Email                                  | 🍠 We <u>b</u> site   |                                                                                                    |                        |
|                                                      | ew                                            |                      |                                                                                                    | <u>O</u> K             |

Sumber: Hasil Implementasi Pada MyoB Accounting V.18 (2017) Gambar III.18. Data Customer

6. Membuat kode *supplier* 

Klik Card File dan klik Cards List lalu klik supplier kemudian klik New.

| Card Information                   |                                             |                      |                          | - • •      |
|------------------------------------|---------------------------------------------|----------------------|--------------------------|------------|
| Profile Card                       | d <u>D</u> etails 👖 Buying Det <u>a</u> ils | Payment Details      | Contact Log 👖 Jobs 👖 His | tory       |
| Maju Jaya                          |                                             | S001                 | A/P Balance ⇔:           | \$0.00     |
| Card Type:                         | Supplier 💌                                  | Designation: Company | Inactive                 | Card       |
| Name:                              | Maju Jaya                                   | -                    |                          |            |
| Card ID:                           | S001                                        |                      |                          |            |
| Location:                          | Address 1                                   |                      |                          |            |
| Address:                           |                                             | F                    | Phone#1:                 |            |
|                                    | •                                           | F                    | Phone#2:                 |            |
| City:                              | Pontianak                                   | F                    | Phone#3:                 |            |
| State:                             | Kal-Bar   Postcode:                         |                      | Fax:                     |            |
| Country:                           | Indonesia                                   |                      | Email:                   |            |
|                                    |                                             |                      | Website:                 |            |
|                                    |                                             | S.                   | alutation:               |            |
|                                    |                                             |                      | Contact:                 |            |
|                                    |                                             |                      |                          |            |
| 😪 <u>P</u> rint                    | 👆 Le <u>t</u> ter 🗾 💽 E <u>m</u> ail        | 🤌 We <u>b</u> site   |                          |            |
| <b>?</b> , U<br>Help F1 <u>N</u> e | 33<br>W                                     |                      |                          | <u>0</u> K |

Sumber: Hasil Implementasi Pada MyoB Accounting V.18 (2017) Gambar III.19. Data Supplier

#### 7. Membuat Kode Pajak

Klik menu *List* kemudian*Tax Codes* edit akun pada GST sesuai dengan gambar III.18, kemudian klik OK

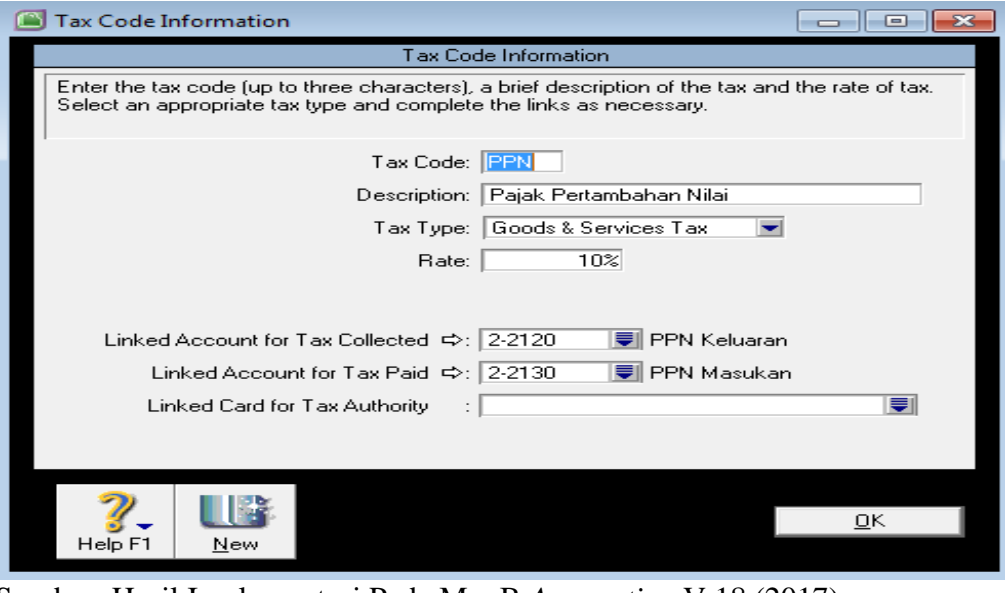

Sumber: Hasil Implementasi Pada MyoB Accounting V.18 (2017) Gambar III.20. Tax Code Information

8. Membuat Daftar Mata Uang

Myob Accounting bisa langsung setup dari control panel. Klik start pada

computer kemudian pilih control panel.

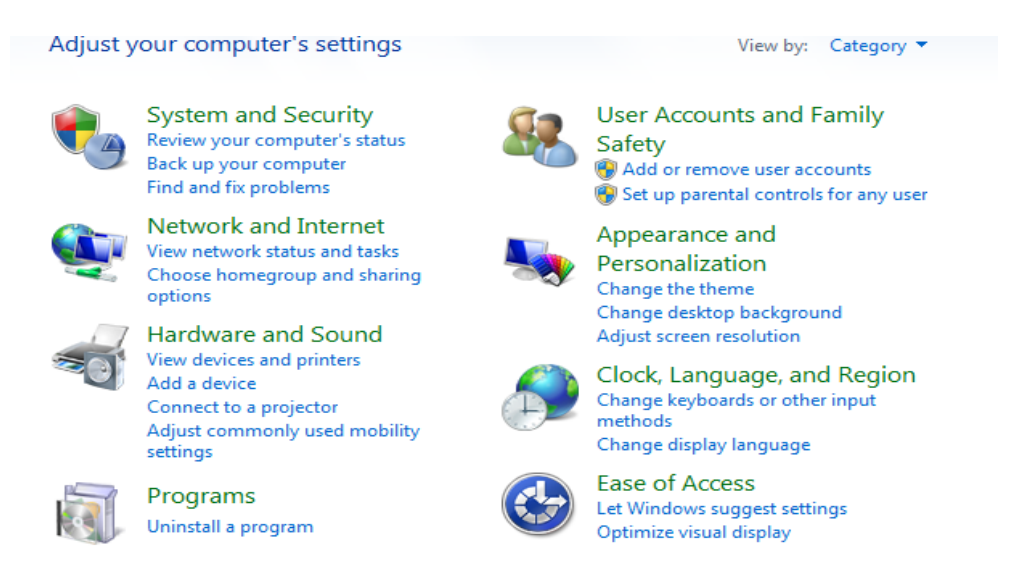

Sumber: Hasil Implementasi Pada MyoB Accounting V.18 (2017) Gambar III.21. Control Panel Pilih *Clock*, *Language*, *Region* maka akan muncul tampilan seperti di bawah ini kemudian pilih *Region and Language*.

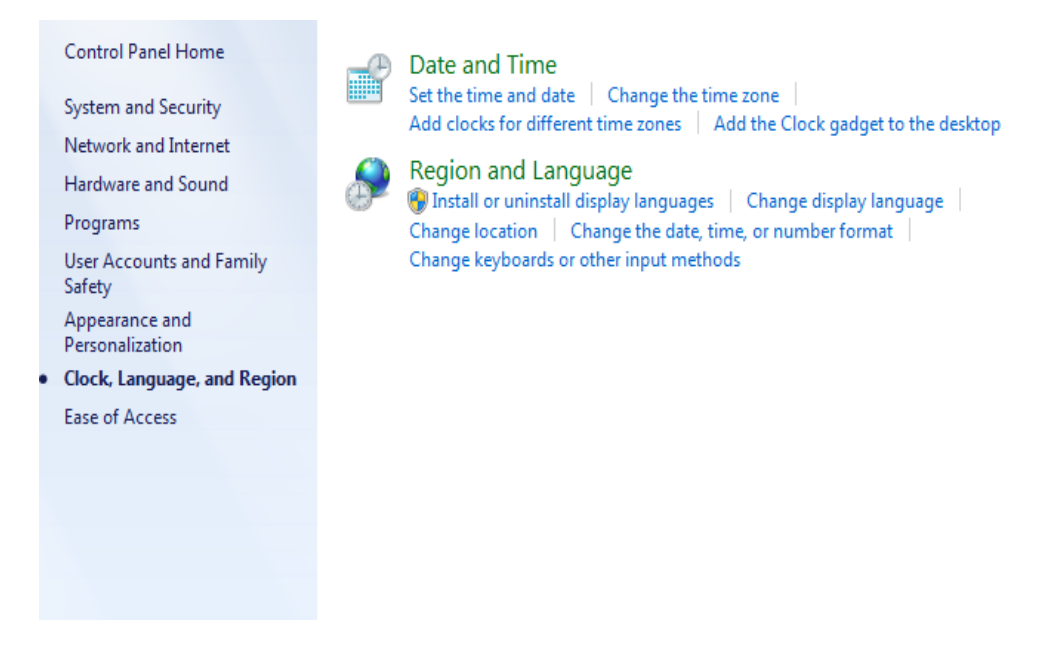

Sumber:

## Gambar III.22. Region and Language

Pada gambar di bawah ini ubah format menjadi Indonesia dan klik Additional

Settings.

| 📯 Region and Language  |                                            |  |  |  |  |  |  |
|------------------------|--------------------------------------------|--|--|--|--|--|--|
| Formats Location Keyb  | oards and Languages Administrative         |  |  |  |  |  |  |
| Format:                | Format:                                    |  |  |  |  |  |  |
| Indonesian (Indonesia  | Indonesian (Indonesia) 👻                   |  |  |  |  |  |  |
| Date and time forma    | ts                                         |  |  |  |  |  |  |
| Short date:            | dd/MM/yyyy                                 |  |  |  |  |  |  |
| Long date:             | dd MMMM yyyy                               |  |  |  |  |  |  |
| Short time:            | H:mm 👻                                     |  |  |  |  |  |  |
| Long time:             | H:mm:ss 👻                                  |  |  |  |  |  |  |
| First day of week:     | Senin 👻                                    |  |  |  |  |  |  |
| What does the notat    | ion mean?                                  |  |  |  |  |  |  |
| Examples               |                                            |  |  |  |  |  |  |
| Short date:            | 22/07/2017                                 |  |  |  |  |  |  |
| Long date:             | 22 Juli 2017                               |  |  |  |  |  |  |
| Short time:            | 15:05                                      |  |  |  |  |  |  |
| Long time:             | 15:05:21                                   |  |  |  |  |  |  |
|                        |                                            |  |  |  |  |  |  |
|                        | Additional settings                        |  |  |  |  |  |  |
| Go online to learn abo | ut changing languages and regional formats |  |  |  |  |  |  |
|                        | OK Cancel Apply                            |  |  |  |  |  |  |

Sumber: Hasil Implementasi Pada MyoB Accounting V.18 (2017) Gambar III.23. Region and Language2

Pilih tampilan *Aditional Setting* klik *currency* dan ubah menjadi mata uang menjadi Rupiah.

| 😌 Customize Format                                                            |                           |
|-------------------------------------------------------------------------------|---------------------------|
| Numbers Currency Time Date                                                    |                           |
| Example                                                                       |                           |
| Positive: 123.456.789,00                                                      | Negative: -123.456.789,00 |
|                                                                               |                           |
| Decimal symbol:                                                               | •                         |
| No. of digits after decimal:                                                  | 2                         |
| Digit grouping symbol:                                                        | · •                       |
| Digit grouping:                                                               | 123.456.789               |
| Negative sign symbol:                                                         | - •                       |
| Display leading zeros:                                                        | 0.7                       |
| List separator:                                                               | ;                         |
| Measurement system:                                                           | Metric 👻                  |
| Standard digits:                                                              | 0123456789 👻              |
| Use native digits:                                                            | Never                     |
| Click Reset to restore the system defau<br>numbers, currency, time, and date. | ult settings for Reset    |
| (                                                                             | OK Cancel Apply           |

Sumber: Hasil Implementasi Pada MyoB Accounting V.18 (2017) Gambar III.24. Customize Format

9. Setup Inventory

Klik menu List, pilih dan klik Items, lalu klik new.

| Purchases Linked Accounts                                                                        | - • •   |
|--------------------------------------------------------------------------------------------------|---------|
| Purchases Linked Accounts                                                                        |         |
| Liability Account for Tracking Payables ⇔: <mark>2-1110                                  </mark> | Account |
| ☐ I can receive items without a <u>S</u> upplier bill                                            |         |
| I pay freight on purchases                                                                       |         |
| I track deposits paid to suppliers                                                               |         |
| ☐ I take discounts for early payment                                                             |         |
| I pay charges for late payment                                                                   |         |
|                                                                                                  |         |
|                                                                                                  |         |
|                                                                                                  |         |
| Help F1   <u>I</u> erms                                                                          |         |

Sumber: Hasil Implementasi Pada MyoB Accounting V.18 (2017) Gambar III.25. setup inventory

#### 3.4.2. Input Saldo Awal

#### 1. Input Saldo Awal Account

Klik menu *Setup*, pilih *Balance*, klik *Account Opening Balances* kemudian Isikan saldo awal akun sesuai data hingga "*Amount left to be allocated*".

| Acct #       | Name                                        | Opening Balance        |   |
|--------------|---------------------------------------------|------------------------|---|
| Asset        |                                             |                        |   |
| 1-1100       | General Cheque Account                      | Rp0,00                 |   |
| 1-1111       | Kas                                         | Rp120.000.000,00       |   |
| 1-1180       | Undeposited Funds                           | Bp0.00                 |   |
| 1-1190       | Electronic Clearing Account                 | Rp0,00                 |   |
| 1-1200       | Payroll Cheque Account                      | Rp0,00                 |   |
| 1-1211       | Bank BNI                                    | Rp100.000.000,00       |   |
| 1-1312       | Piutang Usaha                               | Rp0,00                 |   |
| 1-1960       | Voluntary Withholding Credits               | Rp0,00                 |   |
| 1-1970       | ABN Withholding Credits                     | Rp0,00                 |   |
| 1-2000       | AKTIVA TETAP                                | Rp0.00                 |   |
| 1-2111       | Persediaan Barang Dagang                    | Rp58.000.000,00        |   |
| 1-2212       | Perlengkapan Kantor                         | Rp20.500.000,00        |   |
| 1-2311       | Tanah                                       | Rp32.000.000,00        |   |
| 1-2312       | Bangunan                                    | Rp350.000.000,00       |   |
| Liability    |                                             |                        |   |
| 2-1110       | Hutang Usaha                                | Rp187.000.000,00       |   |
| 2-2000       | KEWAJIBAN JANGKA PANJANG                    | Rp0,00                 |   |
| 2-2100       | Hutang Bank                                 | Rp0,00                 |   |
| 2-3010       | GST Collected                               | Rp0,00                 |   |
| 2-3030       | GST Paid                                    | Rp0,00                 |   |
| 2-3050       | Fuel Tax Credits Accrued                    | Rp0,00                 |   |
| 2-3060       | Import Duty Payable                         | Rp0,00                 |   |
| 2-3065       | WET Payable                                 | Rp0,00                 |   |
| 2-3070       | Voluntary Withholdings Payable              | Rp0,00                 |   |
| 2-3080       | ABN Withholding Payable                     | Rp0,00                 |   |
| 2-3090       | Luxury Car Tax Payable                      | Rp0,00                 |   |
| 2-5000       | Payroll Liabilities                         | Rp0,00                 |   |
| Equity       |                                             |                        |   |
| 3-1000       | Modal Disetor                               | Rp493.500.000,00       |   |
| 3-2000       | Laba Ditahan                                | Rp0,00                 |   |
| 3-8000       | Retained Earnings                           | Rp0,00                 |   |
|              |                                             |                        |   |
|              | Amount left to be allocated: Bp0            | 00                     |   |
| This will be | e the Opening Balance of the Historical Bal | ancing Account Account |   |
|              |                                             |                        |   |
| 2            |                                             |                        |   |
| <b>3</b> -   |                                             | <u>o</u> k             |   |
|              |                                             |                        | _ |

Gambar III.26. Saldo Awal Akun

2. Input Saldo Awal Hutang

Klik menu Setup, klik Balance, lalu klik supplier Balances kemudian klik OK.

| 🙆 Su | pplier Ba            | lances                       |                                  |                                       |
|------|----------------------|------------------------------|----------------------------------|---------------------------------------|
| 0    | Supplier <u>D</u>    | etail                        | Supplier Summary                 |                                       |
|      | Su                   | upplier Name                 | Card ID                          | Amount Due                            |
| ÷ትት  | PT. Grał<br>PT. Maju | na Grasindo Kerasi<br>I Jaya | S001<br>S002                     | Rp100.000.000,00 A<br>Rp87.000.000,00 |
|      |                      |                              |                                  | <b>T</b>                              |
|      |                      |                              | Total Purchases:                 | Rp187.000.000,00                      |
|      |                      |                              | Linked Payables Account Balance: | Rp187.000.000,00                      |
|      |                      |                              | Out of Balance Amount:           | Rp0,00                                |
|      | ?                    |                              |                                  | Add Purchase                          |
| H    | Help F1              |                              |                                  | Cl <u>o</u> se                        |

Sumber: Hasil Implementasi Pada MyoB Accounting V.18 (2017) Gambar III.27. Saldo Awal Hutang

3. Input Saldo Awal Inventory

| ( | Transaction Journal                                                                              |                                                                                                    |                                                                                                    |                                                                                                    |                    |                |   |
|---|--------------------------------------------------------------------------------------------------|----------------------------------------------------------------------------------------------------|----------------------------------------------------------------------------------------------------|----------------------------------------------------------------------------------------------------|--------------------|----------------|---|
| ľ | <u>G</u> eneral <u>D</u> isburserr                                                               | nents Receip <u>t</u> s                                                                                                    | Sales                                                                                                    | P <u>u</u> rchases                                                                                         | In <u>v</u> entory | <u>A</u> ll    |   |
| I | Dated From: 01/01/                                                                               | 2017 To: 🔟                                                                                                    | /08/2017                                                                                                    |                                                                                                    |                    |                |   |
| I | ID From:                                                                                         | To:                                                                                                    |                                                                                                    |                                                                                                    |                    |                |   |
| I | Date ID#                                                                                         | Account                                                                                                    |                                                                                                    | Debit                                                                                                    | Credit             | Job            |   |
|   | ➡ 01/01/2017<br>IJ000001<br>IJ000001<br>IJ000001<br>IJ000001<br>IJ000001<br>IJ000001<br>IJ000001 | Saldo Awal Persediaan<br>1-2111 Persediaan<br>1-2111 Persediaan<br>1-2111 Persediaan<br>1-2111 Persediaan<br>1-2111 Persediaan<br>1-2111 Persediaan<br>1-2111 Persediaan | 1 barang dagan;<br>1 barang dagan;<br>1 barang dagan;<br>1 barang dagan;<br>1 barang dagan;<br>1 barang dagan;<br>1 barang dagan; | Rp8.800.000.00<br>Rp10.400.000.00<br>Rp20.000.000.00<br>Rp4.800.000.00<br>Rp6.000.000.00<br>Rp8.000.000.00 | Rp58.000.000,00    |                | × |
|   | Image: Print         Image: Print                                                                |                                                                                                    |                                                                                                    |                                                                                                    |                    | Cl <u>o</u> se |   |

Sumber: Hasil Implementasi Pada MyoB Accounting V.18 (2017) Gambar III.28. Saldo Awal Inventory

### 3.4.3. Input Data Transaksi

- 1. Transaksi Penjualan Pintu
  - a. Pada command Center, pilih modul Sales, lalu klik Enter Sales.
  - b. Klik *Layout* dibagian bawah untuk merubah bentuk formulir, pilih *Service* klik OK.
  - c. Klik dan isi nama Customer.
  - d. Hilangkan tanda ceklis dengan cara klik kotak Tax Inclusive.
  - e. Isi *Invoice*# = Nomor *Invoice*, Date = Tanggal *Invoice*.
  - f. Acct# = akun pendapatan, dan Amount jumlah nominal sesuai invoice.
  - g. Setelah selesai, klik Record.

| <b>(</b> ) | Sales - Edit                | t Item                            |                                  |                 |               |                |                       |        |            |     |                 | Σ        |
|------------|-----------------------------|-----------------------------------|----------------------------------|-----------------|---------------|----------------|-----------------------|--------|------------|-----|-----------------|----------|
| ľ          | NVOICE                      | 1                                 |                                  |                 |               |                |                       |        |            |     |                 |          |
|            | I                           | Customer ⇔:                       | PT. Rejeki Wahana (              | Gembira         |               | Terms ⇔: Net 3 | 30th afte             | er EOM |            |     | 🔽 Tax Incļi     | usive    |
|            |                             | Ship to 💌 :                       | PT. Rejeki Wahana 0<br>Rontianak | iembira         |               | Inv            | /oice #:              | 01003  | 3831       |     |                 |          |
|            |                             |                                   | Indonesia                        |                 |               |                | Date:                 | 02/01  | /2017      |     |                 |          |
|            | Chip                        | Poekordor                         | Iton Number                      |                 | Description   | Custome        | er PO #:<br>Price     | Diec?  | Total      | lab | Tou             | _        |
|            | 5 mp                        |                                   | >INV001                          | Pintu satu daur | Description   | )00.           | .000,00               | DISC%  | 000.000,00 | 300 | N-T             | <b>A</b> |
|            |                             |                                   |                                  |                 |               |                |                       |        |            |     |                 | _        |
|            |                             |                                   |                                  |                 | -             |                |                       |        |            |     |                 | -        |
|            | Sal                         | esperson :                        |                                  |                 |               | S              | ubtotal:<br>Eroialati | 3p25.0 | D00.000,00 |     | NT              |          |
|            |                             | Ship Via:                         |                                  |                 | Tax ⇔: Rp0.00 |                |                       |        |            |     | IN-1            | 4        |
|            | P                           | romised Date:                     |                                  |                 | _             | Total A        | Amount:               | 3p25.0 | 00,000,000 |     |                 |          |
|            | J                           | ournal Memo:                      | Sale; PT. Rejeki Wał             | ana Gembira     |               | Applied to     | o Date:               |        | Rp0,00     |     | History         |          |
|            | Re<br>Invoice De            | ferral Source:<br>elivery Status: | To be Printed                    |                 |               | Balanc         | ce Due:               | 3p25.0 | 00,000,000 |     |                 |          |
|            | <b>(11)</b> Sa <u>v</u> e a | as Recurring                      | 🧸 Reim <u>b</u> urse 🛓 🚞         | Payment RS      | Spell         |                |                       |        |            |     |                 |          |
|            | 7                           |                                   | <b>É</b>                         |                 |               |                |                       |        |            |     | <u>0</u> K      |          |
|            | Help F1                     | Print                             | Send To Journal                  | Layout F        | legister      |                |                       |        |            |     | C <u>a</u> ncel |          |

Sumber: Hasil Implementasi Pada MyoB Accounting V.18 (2017) Gambar III.29. Transaksi Penjualan Pintu

- 2. Transaksi Pengeluaran Kas
  - a. Pada command Center, pilih modul Banking lalu klik Spend Money.
  - b. Klik Account dan isi dengan kas.
  - c. Isi *Chaque No* = nomor bukti keluar, *Date* = tanggal bukti, *Amount* = Jumlah dibayar, *Memo* = Keterangan.
  - d. Klik kolom Acct# diisi nomor akun sebelah debit.
  - e. Setelah selesai, klik Record

| 🖲 Spend M          | oney                         |                                       |                       |                                         |                                                     |                       |          |
|--------------------|------------------------------|---------------------------------------|-----------------------|-----------------------------------------|-----------------------------------------------------|-----------------------|----------|
| Pa                 | y from Accoun                | t: 1-1111 📕                           | Kas                   | Balance                                 | e ⇔: Rp207.453.<br>☑ Tax                            | 300,00<br>( Inclusive |          |
|                    | Card :<br>Payee 💽 :<br>Memo: | Eight Thousand Fi<br>Pembelian lakbar | ve Hundred Dollars ar | Cheque No<br>Dat<br>Amour<br>ad 0 Cents | a: 1<br>e: <mark>03/01/2017</mark><br>ht Rp8.500,00 | XAA)X                 |          |
| Acct #             |                              | Name                                  | Amount                | Job                                     | Memo                                                | Tax                   |          |
| 6-1500             | Biaya ATK                    |                                       | Rp8.500,00            |                                         |                                                     | N-T                   | <u> </u> |
|                    |                              |                                       |                       |                                         |                                                     |                       | -        |
|                    |                              | Total Allocated:                      | Rp8.500,00            |                                         |                                                     |                       |          |
|                    |                              | Tax ⇔:                                | Rp0,00                | 🗌 Cheo                                  | que Already Prin <u>t</u> eo                        | ł                     |          |
|                    |                              | Total Paid:                           | Rp8.500,00            | Remittar                                | nce Advice Deliver,                                 | y Status:             |          |
|                    |                              | Out of Balance:                       | Rp0,00                | To be F                                 | rinted                                              | -                     |          |
| (11) Sa <u>v</u> e | e as Recurring               | (i) <u>U</u> se Recurrin              | ng                    |                                         |                                                     |                       |          |
|                    | Print                        |                                       | <b>P</b>              |                                         | <br>Car                                             | K                     |          |
| Help FI            | <u>C</u> urit                | gournal negi                          | ster                  |                                         | Car                                                 |                       |          |

Sumber: Hasil Implementasi Pada MyoB Accounting V.18 (2017) Gambar III.30. Transaksi Pengeluaran Kas

- 3. Transaksi Pengeluaran Kas
  - a. Pada command Center, pilih modul Banking lalu klik Spend Money.
  - b. Klik Account dan isi dengan kas.
  - c. Isi *Chaque No* = nomor bukti keluar, *Date* = tanggal bukti, *Amount* = Jumlah dibayar, *Memo* = Keterangan.
  - d. Klik kolom Acct# diisi nomor akun sebelah debit.
  - e. Setelah selesai, klik Record.

| Spend Mon             | ey          |                           |                        |                           |       |               |                             |                     |          |
|-----------------------|-------------|---------------------------|------------------------|---------------------------|-------|---------------|-----------------------------|---------------------|----------|
| Payf                  | rom Accoun  | t: 1-1111                 | 🔳 Ka                   | 35                        |       | Balance       | e ⇔: Rp207.453.<br>☑ Tax    | 300,00<br>Inclusive |          |
|                       | Card :      |                           |                        |                           |       | Cheque No     | .: 2                        |                     |          |
|                       | Payee 💌 :   |                           |                        |                           |       | Date<br>Amoun | t Rp200.000,00              |                     |          |
|                       | Memo:       | Two Hundre<br>Pembelian b | d Thousa<br>bensin mol | nd Dollars and 0 0<br>bil | Cents | FT. E         | TERNA SINAR C               | 944)39 <u> </u>     |          |
| Acct #                |             | Name                      |                        | Amount                    |       | Job           | Memo                        | Tax                 |          |
| 6-1110                | Biaya trans | portasi                   |                        | Rp200.000,00              |       |               |                             | N-T                 | <u> </u> |
|                       |             |                           |                        |                           |       |               |                             |                     | -        |
|                       |             | Total Alloc               | ated:                  | Rp200.000,00              |       | I             |                             |                     |          |
|                       |             | Ta                        | ıx ⇔: [                | Rp0,00                    |       | 🗖 Cheq        | ue Already Prin <u>t</u> ec | i                   |          |
|                       |             | Total                     | Paid:                  | Rp200.000,00              |       | Remittan      | ce Advice Deliver           | y Status:           |          |
|                       |             | Out of Bal                | ance:                  | Rp0,00                    |       | To be P       | rinted                      | -                   |          |
| (11) Sa <u>v</u> e a: | s Recurring | <b>(0)</b> <u>U</u> se Re | ecurring               |                           |       |               |                             |                     |          |
| 7                     |             |                           |                        |                           |       |               | <u>0</u>                    | к                   |          |
| Help F1               | Print       | Journal                   | Register               |                           |       |               | C <u>a</u> r                | icel                |          |

Sumber: Hasil Implementasi Pada MyoB Accounting V.18 (2017) Gambar III.31. Transaksi Pengeluaran Kas

- 4. Transaksi Penjualan Jendela
  - a. Pada command Center, pilih modul Sales lalu klik Enter Sales.
  - b. Klik *Layout* dibagian bawah untuk merubah bentuk formulir, pilih *Service* klik OK.
  - c. Klik dan isi nama Customer.
  - d. Hilangkan tanda ceklis dengan cara klik kotak Tax Inclusive.
  - e. Isi *Invoice*# = Nomor *Invoice*, *Date* = Tanggal *Invoice*.
  - f. Acct# = akun pendapatan, dan Amount jumlah nominal sesuai invoice.
  - g. Setelah selesai, klik Record.

| 🖾 Sales | s - Edit                                                               | Item                            |                         |             |              |          |       |            |                     |        |            |     |                 |          |
|---------|------------------------------------------------------------------------|---------------------------------|-------------------------|-------------|--------------|----------|-------|------------|---------------------|--------|------------|-----|-----------------|----------|
| INVO    | DICE                                                                   | ]                               |                         |             |              |          |       |            |                     |        |            |     |                 |          |
|         | C                                                                      | Customer ⇔:                     | PT. Rejek               | i Wahana G  | embira       |          |       | Terms ⇔: N | Net 30th aft        | er EOM |            |     | 🔽 Tax Incļ      | usive    |
|         | 9                                                                      | Ship to 💌 :                     | PT. Rejeki<br>Pontianak | Wahana Ge   | embira       |          |       |            | Invoice #:          | 0100   | 3833       |     |                 |          |
|         |                                                                        |                                 | Indonesia               |             |              |          |       |            | Date:               | 05/01  | /2017      |     |                 |          |
|         | Ship                                                                   | Backorder                       | Item Nu                 | umber       |              | Descrip  | otion | Cust       | omer PU #:<br>Price | Disc%  | Total      | Job | Tax             |          |
|         | 4                                                                      | 4                               | >INV006                 |             | Jendela jalu | si       |       |            | 362.500,00          |        | 450.000,00 |     | N-T             | <b>A</b> |
|         |                                                                        |                                 |                         |             |              |          |       |            |                     |        |            |     |                 |          |
|         | Salassanan .                                                           |                                 |                         |             |              |          |       |            | Subtotal:           | 3015   | 450 000 00 |     |                 | ~        |
|         | 500                                                                    | Comment:                        |                         |             |              |          |       |            | Freight:            | ip10.  | Rp0,00     |     | N-T             |          |
|         |                                                                        | Ship Via:                       |                         |             |              |          |       |            | Tax ⇔:              |        | Rp0,00     |     |                 |          |
|         | Pr                                                                     | omised Date:                    |                         |             |              |          |       | To         | tal Amount:         | 3p15.  | 450.000,00 |     |                 |          |
|         | Jo                                                                     | ournal Memo:                    | Sale; PT. I             | Rejeki Waha | ana Gembira  |          |       | Appli      | ed to Date:         |        | Rp0,00     |     | History         |          |
| Invi    | Het<br>oice De                                                         | erral Source:<br>livery Status: | To be Prin              | ited        |              |          |       | Ba         | lance Due:          | 3p15.  | 450.000,00 |     |                 |          |
| (1)     | ) Sa <u>v</u> e as Recurring 😹 Reim <u>b</u> urse 💼 Pay <u>m</u> ent 🖲 |                                 |                         |             |              | 👽 Spelj  |       |            |                     |        |            |     |                 | _        |
| 1       | ?                                                                      |                                 |                         |             |              |          |       |            |                     |        |            |     | <u>0</u> K      |          |
| He      | Help F1 Print Send To Journal Layout                                   |                                 |                         |             |              | Register |       |            |                     |        |            |     | C <u>a</u> ncel |          |

Sumber: Hasil Implementasi Pada MyoB Accounting V.18 (2017)

Gambar III.32. Transaksi Penjualan Jendela

- 5. Transaksi Pengeluaran Kas
  - a. Pada command Center, pilih modul Banking lalu klik Spend Money.
  - b. Klik Account dan isi dengan kas.
  - c. Isi *Chaque No* = nomor bukti keluar, *Date* = tanggal bukti, *Amount* = Jumlah dibayar, *Memo* = Keterangan.
  - d. Klik kolom Acct# diisi nomor akun sebelah debit.
  - e. Setelah selesai, klik Record.

| Spend Money           |                                                                      |                                   |                            |                                         |          |                            |                        |   |  |  |  |
|-----------------------|----------------------------------------------------------------------|-----------------------------------|----------------------------|-----------------------------------------|----------|----------------------------|------------------------|---|--|--|--|
| Pay from     Group v  | m Account:<br>with Electron                                          | 1-1111 📕<br>ic Pay <u>m</u> ents: | Kas                        |                                         | Balance  | e ⇔: Rp234.841<br>▼ Ta     | .500,00<br>x Inclusive |   |  |  |  |
|                       | Card :<br>Payee 💌 :                                                  |                                   | Cheque No<br>Date<br>Amoun | :: 3<br>:: 06/01/2017<br>t: Rp22.000,00 |          |                            |                        |   |  |  |  |
|                       | Twenty Two Thousand Dollars and 0 Cents Memo: Pembelian bensin motor |                                   |                            |                                         |          |                            |                        |   |  |  |  |
| Acct #                |                                                                      | Name                              | Amount                     |                                         | Job      | Memo                       | Tax                    | _ |  |  |  |
| 6-1110                | Biaya trans                                                          | portasi                           | Rp22.000,00                |                                         |          |                            | N-T                    | ^ |  |  |  |
|                       |                                                                      |                                   |                            |                                         |          |                            |                        | - |  |  |  |
|                       |                                                                      | Total Allocated:                  | Rp22.000,00                |                                         |          |                            |                        |   |  |  |  |
|                       |                                                                      | Tax ⇔:                            | Rp0,00                     |                                         | 🔲 Cheq   | ue Already Prin <u>t</u> e | d                      |   |  |  |  |
|                       |                                                                      | Total Paid:                       | Rp22.000,00                |                                         | Remittan | ce Advice Delive           | ry Status:             |   |  |  |  |
|                       |                                                                      | Out of Balance:                   | Rp0,00                     |                                         | To be P  | rinted                     | -                      |   |  |  |  |
| (11) Sa <u>v</u> e a: | s Recurring                                                          |                                   |                            |                                         |          |                            |                        |   |  |  |  |
| 7                     |                                                                      | 2                                 | <b>P</b>                   |                                         |          | B                          | lec <u>o</u> rd        |   |  |  |  |
| Help F1               | Print                                                                | Journal Regis                     | ster                       |                                         |          | C                          | ancel                  |   |  |  |  |

Sumber: Hasil Implementasi Pada MyoB Accounting V.18 (2017)

Gambar III.33. Transaksi Pengeluaran Kas

- 6. Transaksi Pengeluaran Kas
  - a. Pada *command Center*. pilih modul Banking  $\rightarrow$  klik Spend Money
  - b. Klik Account dan isi dengan kas
  - c. Isi *Chaque No* = nomor bukti keluar, *Date* = tanggal bukti, *Amount* = Jumlah dibayar, *Memo* = Keterangan
  - d. Klik kolom Acct# diisi nomor akun sebelah debit
  - e. Setelah selesai, klik Record

| Spend Mon            | iey                         |                                  |                              |                               |            |           |                |                          | -             |   |
|----------------------|-----------------------------|----------------------------------|------------------------------|-------------------------------|------------|-----------|----------------|--------------------------|---------------|---|
| Pay fro     Group    | m Account:<br>with Electron | 1-1111<br>nic Pay <u>m</u> ents: | <b>₩</b> Ka                  | 38                            |            | Balance   | ⇔: Rp23        | 34.819.500.<br>✔ Tax Inc | ,00<br>ļusive |   |
|                      | Card :<br>Payee 💌 :         |                                  | Cheque No.<br>Date<br>Amount | : 4<br>: 06/01/2<br>: Rp3.000 | 017<br>,00 |           |                |                          |               |   |
|                      | Memo:                       | Pembelian k                      |                              | TERNA SI                      | NAR CAHA   | 4)24<br>  |                |                          |               |   |
| Acct #               |                             | Name                             |                              | Amount                        | J          | ob        | Mem            | 0                        | Tax           |   |
| 6-1210               | Biaya spee                  | dy dan koran                     |                              | Rp3.000,00                    |            |           |                |                          | N-T           | ^ |
|                      |                             |                                  |                              |                               |            |           |                |                          |               | - |
|                      |                             | Total Alloc                      | ated:                        | Rp3.000,00                    |            |           |                |                          |               |   |
|                      |                             | Ta                               | ĸ ⇔: [                       | Rp0,00                        |            | 🔲 Chequ   | ue Already     | Printed                  |               |   |
|                      |                             | Total                            | Paid:                        | Rp3.000,00                    |            | Remittanc | e Advice I     | Delivery Sta             | atus:         |   |
|                      |                             | Out of Bala                      | ance:                        | Rp0,00                        |            | To be Pri | inted          |                          | -             |   |
| (11) Sa <u>v</u> e a | s Recurring                 | () <u>U</u> se Re                | curring                      |                               |            |           |                |                          |               |   |
| 7                    |                             |                                  |                              |                               |            |           | Rec <u>o</u> r | d                        |               |   |
| Help F1              | Print                       | Journal                          | Register                     |                               |            |           |                | C <u>a</u> nce           | el            |   |

Sumber: Hasil Implementasi Pada MyoB Accounting V.18 (2017)

Gambar III.34. Transaksi Pengeluaran Kas

- 7. Transaksi Pengeluaran Kas
  - a. Padacommand Center, pilih modul Banking lalu klik Spend Money.
  - b. Klik Account dan isi dengan kas.
  - c. Isi *Chaque No* = nomor bukti keluar, *Date* = tanggal bukti, *Amount* = Jumlah dibayar, *Memo* = Keterangan.
  - d. Klik kolom Acct# diisi nomor akun sebelah debit.
  - e. Setelah selesai, klik Record.

| Spend Mon                                    | iey                          |                                |                       |                 |       |                                                    |                             |                                         |                     |   |
|----------------------------------------------|------------------------------|--------------------------------|-----------------------|-----------------|-------|----------------------------------------------------|-----------------------------|-----------------------------------------|---------------------|---|
| <ul> <li>Pay fro</li> <li>C Group</li> </ul> | m Account:<br>with Electron  | 1-1111<br>ic Pay <u>m</u> ents | 🔳 Kas                 | :               |       | Balanc                                             | e ⊏>: F                     | Rp234.816.<br>Г Тах                     | 500,00<br>Inclusive |   |
|                                              | Card :<br>Payee 💌 :<br>Memo: | Thirteen Th                    | ousand Five<br>batrai | Hundred Dollars | and 0 | Cheque No<br>Dat<br>Amour<br>Cents<br><i>P7. 2</i> | o.: 5<br>e: 07/(<br>nt: Rp1 | 01/2017<br>3.500,00<br>4 <i>SIMAR C</i> |                     |   |
| Acct #                                       |                              | Name                           |                       | Amount          |       | Job                                                |                             | Memo                                    | Tax                 |   |
| 6-1700                                       | Biaya lain-la                | ain                            |                       | Rp13.500,00     |       |                                                    |                             |                                         | N-T                 | Â |
|                                              |                              |                                |                       |                 |       |                                                    |                             |                                         |                     | - |
|                                              |                              | Total Allo                     | cated:                | Rp13.500,00     |       |                                                    |                             |                                         |                     |   |
|                                              |                              | Τa                             | ах ⊏>: Г              | Rp0,00          |       | 🔲 Cheo                                             | que Alre                    | ady Prin <u>t</u> eo                    | ł                   |   |
|                                              |                              | Tota                           | I Paid:               | Rp13.500,00     |       | Remittar                                           | nce Adv                     | rice Deliver,                           | y Status:           |   |
|                                              |                              | Out of Ba                      | lance:                | Rp0,00          |       | To be F                                            | rinted                      |                                         | -                   |   |
| (tt) Sa <u>v</u> e a                         | s Recurring                  | () <u>U</u> se R               | ecurring              |                 |       |                                                    |                             |                                         |                     |   |
| 7                                            |                              |                                |                       |                 |       |                                                    |                             | Be                                      | ec <u>o</u> rd      |   |
| o <b>3</b> −<br>Help F1                      | Print                        | Journal                        | Register              |                 |       |                                                    |                             | C <sub>3</sub>                          | ancel               |   |

Sumber: Hasil Implementasi Pada MyoB Accounting V.18 (2017)

Gambar III.35. Transaksi Pengeluaran Kas

- 8. Transaksi Pengeluaran Kas
  - a. Pada command Center, pilih modul Banking lalu klik Spend Money.
  - b. Klik Account dan isi dengan kas.
  - c. Isi *Chaque No* = nomor bukti keluar, *Date* = tanggal bukti, *Amount* = Jumlah dibayar, *Memo* = Keterangan.
  - d. Klik kolom Acct# diisi nomor akun sebelah debit.
  - e. Setelah selesai, klik Record.

| Spend Mon                                     | ey                          |                                            |                                    |    |                           |                            | [                     |                              |          |
|-----------------------------------------------|-----------------------------|--------------------------------------------|------------------------------------|----|---------------------------|----------------------------|-----------------------|------------------------------|----------|
| <ul> <li>Pay from</li> <li>Group v</li> </ul> | m Account:<br>with Electron | 1-1111 🔳                                   | Kas                                |    | Balanc                    | e ⊏>:                      | Rp234.803.0<br>☑ Taxi | 100,00<br>Inc <u>l</u> usive |          |
|                                               | Card :<br>Payee 💌 :         |                                            |                                    |    | Cheque No<br>Dat<br>Amour | o.: 6<br>e: 07/<br>nt: Rp8 | 01/2017<br>34.000,00  |                              |          |
|                                               | Memo:                       | Eighty Four Thousar<br>Pembelian air galon | nd Dollars and U Cen<br>nisi ulang | ts | PT                        | TERK                       | A SINAR CA            | 14417 <u>9</u>               |          |
| Acct #                                        |                             | Name                                       | Amount                             |    | Job                       |                            | Memo                  | Tax                          |          |
| 6-1212                                        | Biaya kons                  | umsi                                       | Rp84.000,00                        |    |                           |                            |                       | N-T                          | <u>^</u> |
|                                               |                             |                                            |                                    |    |                           |                            |                       |                              | -        |
|                                               |                             | Total Allocated:                           | Rp84.000,00                        |    |                           |                            |                       |                              |          |
|                                               |                             | Tax ⇔:                                     | Rp0,00                             |    | 🗌 Cheo                    | que Alr                    | eady Prin <u>t</u> ed |                              |          |
|                                               |                             | Total Paid:                                | Rp84.000,00                        |    | Remittar                  | nce Ad                     | vice Delivery         | Status:                      |          |
|                                               |                             | Out of Balance:                            | Rp0,00                             |    | To be F                   | rinted                     |                       | -                            |          |
| (11) Sa <u>v</u> e a                          | s Recurring                 | () Use Recurring                           |                                    |    |                           |                            |                       |                              |          |
| 7                                             |                             | 2                                          |                                    |    |                           |                            | Re                    | c <u>o</u> rd                |          |
| Help F1                                       | Print                       | Journal Regist                             | rer                                |    |                           |                            | C <u>a</u> r          | ncel                         |          |

Sumber: Hasil Implementasi Pada MyoB Accounting V.18 (2017) Gambar III.36. Transaksi Pengeluaran Kas

- 9. Transaksi Pengeluaran Kas
  - a. Pada command Center, pilih modul Banking lalu klik Spend Money.
  - b. Klik Account dan isi dengan kas.
  - c. Isi *Chaque No* = nomor bukti keluar, *Date* = tanggal bukti, *Amount* = Jumlah dibayar, *Memo* = Keterangan.
  - d. Klik kolom Acct# diisi nomor akun sebelah debit.
  - e. Setelah selesai, klik Record.

| Spend Mor            | Spend Money                  |                                  |             |                   |        |                                                |                                  |   |  |  |  |  |  |
|----------------------|------------------------------|----------------------------------|-------------|-------------------|--------|------------------------------------------------|----------------------------------|---|--|--|--|--|--|
| C Pay fro            | m Account:<br>with Electron  | 1-1111<br>iic Pay <u>m</u> ents: | <b>₹</b> Ka | 35                | Balar  | nce ⇔: Rp234.719<br>▼ Ta                       | ).000,00<br>x Inc <u>l</u> usive |   |  |  |  |  |  |
|                      | Card :<br>Payee 💌 :<br>Memo: | One Hundre<br>Pembelian          | d and Fifty | y Thousand Dollar | Cheque | No.: 7<br>ate: 09/01/2017<br>unt: Rp150.000,00 |                                  |   |  |  |  |  |  |
| Acct #               |                              | Name                             |             | Amount            | Job    | Memo                                           | Tax                              |   |  |  |  |  |  |
| 6-1500               | Biaya ATK                    |                                  |             | Rp150.000,00      |        |                                                | N-T                              |   |  |  |  |  |  |
|                      |                              |                                  |             |                   |        |                                                |                                  | - |  |  |  |  |  |
|                      |                              | Total Allo                       | cated:      | Rp150.000,00      |        |                                                |                                  |   |  |  |  |  |  |
|                      |                              | Ta                               | ых ⊏>: [    | Rp0,00            | 🗆 Ch   | eque Already Prin <u>t</u> e                   | d                                |   |  |  |  |  |  |
|                      |                              | Tota                             | Paid:       | Rp150.000,00      | Remitt | ance Advice Delive                             | ry Status:                       |   |  |  |  |  |  |
|                      |                              | Out of Ba                        | lance:      | Rp0,00            | To be  | e Printed                                      | -                                |   |  |  |  |  |  |
| (11) Sa <u>v</u> e a | s Recurring                  | <b>(b)</b> <u>U</u> se R         | ecurring    |                   |        |                                                |                                  |   |  |  |  |  |  |
| 2                    |                              |                                  |             |                   |        | R                                              | lec <u>o</u> rd                  |   |  |  |  |  |  |
| Help F1              | <u>P</u> rint                | Journal                          | Register    |                   |        | C                                              | ancel                            |   |  |  |  |  |  |

Sumber: Hasil Implementasi Pada MyoB Accounting V.18 (2017)

#### Gambar III.37. Transaksi Pengeluaran Kas

- 10. Transaksi Pengeluaran Kas
  - a. Ada command Center, pilih modul Banking lalu klik Spend Money.
  - b. Klik Account dan isi dengan kas.
  - c. Isi *Chaque No* = nomor bukti keluar, *Date* = tanggal bukti, *Amount* = Jumlah dibayar, *Memo* = Keterangan.
  - d. Klik kolom Acct# diisi nomor akun sebelah debit.
  - e. Setelah selesai, klik Record.

| 🖲 Spend Mon          | ey                                |                                  |                 |                          |                                           |                              | ×        |
|----------------------|-----------------------------------|----------------------------------|-----------------|--------------------------|-------------------------------------------|------------------------------|----------|
| Pay fro     Group    | m Account: 1<br>with Electronic P | -1111 🔳 K<br>ay <u>m</u> ents:   | as              | Balanc                   | e ⇔: Rp234.569.0<br>▼ Tax                 | 000,00<br>Inc <u>l</u> usive |          |
|                      | Card : Payee 💌 :                  |                                  |                 | Cheque No<br>Dal<br>Amou | b.: 8<br>re: 10/01/2017<br>nt: Rp3.000,00 |                              |          |
|                      | Thr<br>Memo: Pe                   | ee Thousand Dol<br>mbelian koran | ars and 0 Cents |                          | ETERNA SINAR G                            | 444324                       |          |
| Acct #               | Na                                | me                               | Amount          | Job                      | Memo                                      | Tax                          | -        |
| 6-1210               | Biaya speedy d                    | an koran                         | Rp3.000,00      |                          |                                           | N-T                          | <u> </u> |
|                      |                                   |                                  |                 |                          |                                           |                              | -        |
|                      | Т                                 | otal Allocated:                  | Rp3.000,00      |                          |                                           | 1                            |          |
|                      |                                   | Tax ⇔: [                         | Rp0,00          | 🗔 Che                    | que Already Printed                       |                              |          |
|                      |                                   | Total Paid:                      | Rp3.000,00      | Remittar                 | nce Advice Delivery                       | Status:                      |          |
|                      | 0                                 | lut of Balance:                  | Rp0,00          | To be F                  | Printed                                   | -                            |          |
| (11) Sa <u>v</u> e a | s Recurring                       | <u>U</u> se Recurring            |                 |                          |                                           |                              |          |
| 2                    |                                   | 2                                |                 |                          | Re                                        | cord                         |          |
| of<br>Help F1        | Print Jo                          |                                  | Ca              | ncel                     |                                           |                              |          |

Sumber: Hasil Implementasi Pada MyoB Accounting V.18 (2017)

#### Gambar III.38. Transaksi Pengeluaran Kas

- 11. Transaksi Penjualan Pintu
  - a. Pada command Center, pilih modul Sales lalu klik Enter Sales.
  - b. Klik *Layout* dibagian bawah untuk merubah bentuk formulir, pilih *Service* kemudian klik OK.
  - c. Klik dan isi nama Customer.
  - d. Hilangkan tanda ceklis dengan cara klik kotak Tax Inclusive.
  - e. Isi *Invoice*# = Nomor *Invoice*, *Date* = Tanggal *Invoice*.
  - f. *Acct#* = akun pendapatan, dan *Amount* jumlah nominal sesuai *invoice*.
  - g. Setelah selesai, klik Record.

| 👛 Si | ales - Ed       | it Item                             |                                  |                       |             |                     |            |                      |     | - 0 -           |
|------|-----------------|-------------------------------------|----------------------------------|-----------------------|-------------|---------------------|------------|----------------------|-----|-----------------|
| IN   | IVOICE          | ]                                   |                                  |                       |             |                     |            |                      |     |                 |
|      |                 | Customer ⇔:                         | PT. Karya Sukses Ma              | ndiri                 |             | Terms ⇔: Net 30th a | ter EOM    |                      | L.  | 🛛 Tax Inclusive |
|      |                 | Ship to 💌 :                         | PT. Karya Sukses Ma<br>Poptianak | ndiri                 |             | Invoice #           | : 01003    | 836                  |     |                 |
|      |                 |                                     | Indonesia                        |                       |             | Date                | : 11/01    | /2017                |     |                 |
|      | Ship            | Backorder                           | Item Number                      |                       | Description | Customer PO #       | :<br>Disc% | Total                | lob | Тач             |
|      | Jub             |                                     | >INV002                          | Pintu dua daun        | Description | 300.000,0           | ) .        | 600.000,00           | 000 | N-T 🖉 🔺         |
|      |                 |                                     |                                  |                       |             |                     |            |                      |     |                 |
|      |                 |                                     |                                  |                       | 1           |                     | 2.45.0     |                      |     | ~               |
|      | 58              | alesperson :<br>Comment:            |                                  |                       | 1           | Subtota<br>Freight  | : Hp15.6   | 800.000,00<br>Bp0.00 |     | N-T             |
|      |                 | Ship Via:                           |                                  |                       | 1           | Tax ⇔               | :          | Rp0,00               |     |                 |
|      | F               | Promised Date:                      |                                  |                       |             | Total Amount        | : 3p15.6   | 00,000,00            |     |                 |
|      |                 | Journal Memo:                       | Sale; PT. Karya Suks             | es Mandiri            |             | Applied to Date     | :          | Rp0,00               |     | History         |
|      | R<br>Invoice D  | eferral Source:<br>Ielivery Status: | To be Printed                    |                       | I           | Balance Due         | : 3p15.6   | 00.000,00            |     |                 |
| (    | 😰 Sa <u>v</u> e | as Recurring                        | 🧸 Reim <u>b</u> urse 🛓 🛓         | Pay <u>m</u> ent BS S | pelį        |                     |            |                      |     |                 |
|      | 7               |                                     | <b>E</b>                         |                       | <b>a</b>    |                     |            |                      |     | <u>0</u> K      |
|      | Help F1         | Print                               | Send To Journal                  | Layout R              | egister     |                     |            |                      |     | C <u>a</u> ncel |

Sumber: Hasil Implementasi Pada MyoB Accounting V.18 (2017) Gambar III.39. Transaksi Penjualan Pintu

- 12. Transaksi Pengeluaran Kas
  - a. Pada command Center, pilih modul Banking lalu klik Spend Money.
  - b. Klik Account dan isi dengan kas.
  - c. Isi *Chaque No* = nomor bukti keluar, *Date* = tanggal bukti, *Amount* = Jumlah dibayar, *Memo* = Keterangan.
  - d. Klik kolom Acct# diisi nomor akun sebelah debit.
  - e. Setelah selesai, klik Record.

| Spend Mon                                     | ey                           |                                       |                      |                                               |                                                                                     |                          | × |
|-----------------------------------------------|------------------------------|---------------------------------------|----------------------|-----------------------------------------------|-------------------------------------------------------------------------------------|--------------------------|---|
| <ul> <li>Pay from</li> <li>Group v</li> </ul> | m Account:<br>with Electron  | 1-1111 🔳                              | Kas                  | Balanc                                        | e ⇔: Rp234.568<br>⊽ Ta                                                              | 5.000,00<br>ix Inclusive |   |
|                                               | Card :<br>Payee 💽 :<br>Memo: | One Hundred and F<br>Pembayaran reken | fifty Thousand Seven | Cheque N<br>Dai<br>Amour<br>Hundred Dollars a | o.: 9<br>te: 12/01/2017<br>nt: Rp150.700,00<br>nd 0 Cents<br>E <i>TERNA SINAR (</i> | (A <i>H</i> A)24         |   |
| Acct #                                        |                              | Name                                  | Amount               | Job                                           | Memo                                                                                | Тах                      |   |
| 6-1600                                        | Biaya telep                  | on                                    | Rp150.700,00         |                                               |                                                                                     | N-T                      |   |
|                                               |                              | Total Allocated:                      | Rp150.700,00         |                                               |                                                                                     |                          |   |
|                                               |                              | Tax ⇔:                                | Rp0,00               | 🗔 Che                                         | que Already Prin <u>t</u> e                                                         | :d                       |   |
|                                               |                              | Total Paid:                           | Rp150.700,00         | Remittar                                      | nce Advice Delive                                                                   | ry Status:               |   |
|                                               |                              | Out of Balance:                       | Rp0,00               | To be F                                       | Printed                                                                             | -                        |   |
| (11) Sa <u>v</u> e a:                         | s Recurring                  | 🕲 Use Recurring                       | 3                    |                                               |                                                                                     |                          |   |
| 7                                             |                              | 2                                     |                      |                                               | B                                                                                   | lec <u>o</u> rd          |   |
| Help F1                                       | Print                        | Journal Regist                        | ter                  |                                               | 0                                                                                   | ancel                    |   |

Sumber: Hasil Implementasi Pada MyoB Accounting V.18 (2017)

#### Gambar III.40. Transaksi Pengeluaran Kas

- 13. Transaksi Pengeluaran Kas
  - a. Pada command Center, pilih modul Banking lalu klik Spend Money.
  - b. Klik Account dan isi dengan kas.
  - c. Isi *Chaque No* = nomor bukti keluar, *Date* = tanggal bukti, *Amount* = Jumlah dibayar, *Memo* = Keterangan.
  - d. Klik kolom Acct# diisi nomor akun sebelah debit.
  - e. Setelah selesai, klik Record.

| Spend Money                                      |                                                                                                    |                                                |                                   |                                                |                              |   |  |  |  |  |  |  |  |
|--------------------------------------------------|----------------------------------------------------------------------------------------------------|------------------------------------------------|-----------------------------------|------------------------------------------------|------------------------------|---|--|--|--|--|--|--|--|
| Pay from Account:     Group with Electronic Page | -1111 🕃 Ka<br>ay <u>m</u> ents:                                                                                                    | 38                                             | Balance                           | ⇔: Rp234.415.:<br>▼ Tax                        | 300,00<br>Inc <u>l</u> usive |   |  |  |  |  |  |  |  |
| Card : Payee V : Twe<br>Memo: Per                | Card : Cheque No.: 10<br>Payee : Cheque No.: 10<br>Date: 12/01/2017<br>Amount: Rp22.000,00<br>Twenty Two Thousand Dollars and 0 Cents<br>Memo: Pembelian bensin motor <u>PT. ETERNA SINAR CAMAYA</u> |                                                |                                   |                                                |                              |   |  |  |  |  |  |  |  |
| Acct # Nar<br>6-1110 Biaya transport             | me<br>asi                                                                                                    | Amount<br>Rp22.000,00                          | Job                               | Memo                                           | Tax<br>N-T                   |   |  |  |  |  |  |  |  |
| Т                                                | otal Allocated:<br>Tax ⇔ :<br>Total Paid:<br>Jut of Balance:                                                                                                    | Rp22.000,00<br>Rp0,00<br>Rp22.000,00<br>Rp0,00 | ☐ Chequ<br>Remittano<br>To be Pri | e Already Printed<br>e Advice Delivery<br>nted | y Status:                    | 4 |  |  |  |  |  |  |  |
| (a) Saye as Recurring (c)                        | (1) Save as Recurring     (2) Use Recurring       ?     (2) (2) (2) (2) (2) (2) (2) (2) (2) (2)                                                                                                    |                                                |                                   |                                                |                              |   |  |  |  |  |  |  |  |

Sumber: Hasil Implementasi Pada MyoB Accounting V.18 (2017) Gambar III.41. Transaksi Pengeluaran Kas

- 14. Transaksi Pengeluaran Kas
  - a. Pada command Center, pilih modul Banking lalu klik Spend Money.
  - b. Klik Account dan isi dengan kas.
  - c. Isi *Chaque No* = nomor bukti keluar, *Date* = tanggal bukti, *Amount* = Jumlah dibayar, *Memo* = Keterangan.
  - d. Klik kolom Acct# diisi nomor akun sebelah debit.
  - e. Setelah selesai, klik Record.

| Spend Mon                                                                                                    | ey                          |                                 |                                        |     |              |                          |                              |          |  |
|----------------------------------------------------------------------------------------------------|-----------------------------|---------------------------------|----------------------------------------|-----|--------------|--------------------------|------------------------------|----------|--|
| <ul> <li>Pay from</li> <li>Group to</li> </ul>                                                                                        | m Account:<br>with Electron | 1-1111<br>ic Pay <u>m</u> ents: | Kas                                    |     | Balance ¢    | : Rp234.393.3<br>🔽 Tax   | 300,00<br>Inc <u>l</u> usive |          |  |
| Card : Cheque No.: 11<br>Payee : Date: 13/01/2017<br>Amount: Rp356.000,00<br>Three Hundred and Fifty Six Thousand Dollars and 0 Cents |                             |                                 |                                        |     |              |                          |                              |          |  |
|                                                                                                    | Memo:                       | Pembayaran rek                  | nd Firty Six I nousand<br>ening speedy |     | FT. ETER     | RNA SINAR G              | 1 <i>44)</i> 21              |          |  |
| Acct #                                                                                                    |                             | Name                            | Amount                                 | Job |              | Memo                     | Tax                          | _        |  |
| 6-1210                                                                                                    | Biaya spee                  | dy dan koran                    | Rp356.000,00                           |     |              |                          | N-T                          | <u> </u> |  |
|                                                                                                    |                             |                                 |                                        |     |              |                          |                              | -        |  |
|                                                                                                    |                             | Total Allocated                 | Rp356.000,00                           |     |              |                          |                              |          |  |
|                                                                                                    |                             | Tax ⇔                           | : Rp0,00                               | I   | Cheque A     | Already Prin <u>t</u> ed |                              |          |  |
|                                                                                                    |                             | Total Paid                      | : Rp356.000,00                         | 1   | Remittance A | Advice Delivery          | Status:                      |          |  |
|                                                                                                    |                             | Out of Balance                  | c Rp0,00                               |     | To be Printe | :d                       | -                            |          |  |
| (11) Sa <u>v</u> e a:                                                                                                    | s Recurring                 | 🙆 <u>U</u> se Recurri           | ing                                    |     |              |                          |                              |          |  |
| 7                                                                                                    |                             |                                 | <b>**</b>                              |     |              | Re                       | cord                         |          |  |
| of <b>J</b><br>Help F1                                                                                                    | <u>P</u> rint               | Journal Reg                     | gister                                 |     |              | C <u>a</u>               | ncel                         |          |  |

Sumber: Hasil Implementasi Pada MyoB Accounting V.18 (2017) Gambar III.42. Transaksi Pengeluaran Kas

- 15. Transaksi Penjualan Jendela
  - a. Pada command Center, pilih modul Sales kemudian klik Enter Sales
  - b. Klik *Layout* dibagian bawah untuk merubah bentuk formulir, pilih *Service* kemudiaan klik OK.
  - c. Klik dan isi nama Customer.
  - d. Hilangkan tanda ceklis dengan cara klik kotak Tax Inclusive.
  - e. Isi *Invoice*# = Nomor *Invoice*, *Date* = Tanggal *Invoice*.
  - f. *Acct#* = akun pendapatan, dan *Amount* jumlah nominal sesuai *invoice*.
  - g. Setelah selesai, klik Record.

| 6 | Sales - Edit                | t Item                                        |                        |             |             |          |                             |       |                     |         |                      | (   | -               |       |  |
|---|-----------------------------|-----------------------------------------------|------------------------|-------------|-------------|----------|-----------------------------|-------|---------------------|---------|----------------------|-----|-----------------|-------|--|
| ľ | NVOICE                      | Ì                                             |                        |             |             |          |                             |       |                     |         |                      |     |                 |       |  |
|   |                             | Customer 🖙                                    | PT. Karya              | i Sukses Ma | ndiri       |          | Terms ⇔: Net 30th after EOM |       |                     |         |                      |     | Tax Incl        | usive |  |
|   |                             | Ship to 💌                                     | PT. Karya<br>Pontianak | Sukses Mar  | ndiri       |          |                             |       | Invoice #           | 01003   | 3834                 |     |                 |       |  |
|   |                             |                                               | Indonesia              |             |             |          |                             |       | Date                | 14/01   | /2017                |     |                 |       |  |
|   | Chin                        | Ship Backorder Item Number                    |                        |             |             |          | Customer PO #:              |       |                     |         |                      | I-h | τ               |       |  |
|   | Snip<br>E                   | Backorder                                     | item N<br>≎INV004      | umper       | Jendela ges | er       | ption                       |       | Price<br>500.000.00 |         | 1 otal<br>000.000.00 | JOD | N-T             |       |  |
|   |                             |                                               |                        |             |             |          |                             |       |                     |         |                      |     |                 |       |  |
|   |                             |                                               |                        |             |             |          |                             |       |                     |         |                      |     |                 | -     |  |
|   | Sa                          | lesperson                                     |                        |             |             |          | Subtotal: Rp9.000.000,00    |       |                     |         |                      |     | NIT I           |       |  |
|   |                             | Comment<br>Ship Viz                           |                        |             |             |          | Freight: Rp0,00             |       |                     |         |                      |     | N-I 📘           |       |  |
|   | Р                           | romised Date:                                 |                        |             |             |          |                             | To    | tal Amount          | Rp9.0   | 00,000.000           |     |                 |       |  |
|   | J<br>Re                     | lournal Memo<br>eferral Source.               | Sale; PT.              | Karya Sukse | es Mandiri  |          |                             | Appli | ed to Date          | :       | Rp0,00               |     | History         |       |  |
|   | Invoice D                   | voice Delivery Status: To be Printed          |                        |             |             | -        |                             | Ba    | lance Due           | : Rp9.0 | 00,000,000           |     |                 |       |  |
|   | <b>(11)</b> Sa <u>v</u> e a | ) Save as Recurring 😹 Reimburse 🛓 🛓 Payment 🕅 |                        |             |             | 🤤 Spelj  |                             |       |                     |         |                      |     |                 |       |  |
|   | ?.                          |                                               | <b>F</b>               | Ì           |             |          |                             |       |                     |         |                      |     | <u>0</u> K      |       |  |
|   | Help F1                     | <u>P</u> rint                                 | Send To                | Journal     | Layout      | Register |                             |       |                     |         |                      |     | C <u>a</u> ncel |       |  |

Sumber: Hasil Implementasi Pada MyoB *Accounting* V.18 (2017) Gambar III.43. Transaksi Penjualan Jendela

- 16. Transaksi Pengeluaran Kas
  - a. Pada command Center, pilih modul Banking lalu klik Spend Money.
  - b. Klik Account dan isi dengan kas.
  - c. Isi *Chaque No* = nomor bukti keluar, *Date* = tanggal bukti, *Amount* = Jumlah dibayar, *Memo* = Keterangan.
  - d. Klik kolom Acct# diisi nomor akun sebelah debit.
  - e. Setelah selesai, klik Record.

| 📔 Spend Mon                 | ey                                                                                                    |                                   |             |         |                         |                                   | <b>×</b> |  |  |  |  |
|-----------------------------|----------------------------------------------------------------------------------------------------|-----------------------------------|-------------|---------|-------------------------|-----------------------------------|----------|--|--|--|--|
| Pay from     Group (        | m Account:<br>with Electron                                                                                                    | 1-1111 ■<br>ic Pay <u>m</u> ents: | Kas         | Baland  | ce ⇔: Rp234.037<br>⊽ Ta | 7.300,00<br>ax Inc <u>l</u> usive |          |  |  |  |  |
|                             | Card       Cheque No.: 12         Payee       Date: 16/01/2017         Amount: Rp13.500,00       Thirteen Thousand Five Hundred Dollars and 0 Cents         Memo: Pembelian baterai |                                   |             |         |                         |                                   |          |  |  |  |  |
| Acct #                      |                                                                                                    | Name                              | Amount      | Job     | Memo                    | Tax                               |          |  |  |  |  |
| 6-1700                      | Biaya lain-k                                                                                                    | ain                               | Rp13.500,00 |         |                         | N-T                               |          |  |  |  |  |
|                             | 1                                                                                                    | Total Allocated:                  | Rp13.500,00 |         |                         |                                   |          |  |  |  |  |
|                             |                                                                                                    | Tax ⇔:                            | Rp0,00      | 🗖 Che   | que Already Prințe      | ed .                              |          |  |  |  |  |
|                             |                                                                                                    | Total Paid:                       | Rp13.500,00 | Remitta | nce Advice Delive       | ery Status:                       |          |  |  |  |  |
|                             |                                                                                                    | Out of Balance:                   | Rp0,00      | To be   | Printed                 | -                                 |          |  |  |  |  |
| <b>(11)</b> Sa <u>v</u> e a | s Recurring                                                                                                    | 🕲 <u>U</u> se Recurring           | 9           |         |                         |                                   |          |  |  |  |  |
| 2                           |                                                                                                    | <u>\</u>                          | <b>1</b>    |         | F                       | lec <u>o</u> rd                   |          |  |  |  |  |
| of<br>Help F1               | Print                                                                                                    | Journal Regis                     | liter       |         | C                       | Cancel                            |          |  |  |  |  |

Sumber: Hasil Implementasi Pada MyoB Accounting V.18 (2017) Gambar III.44. Transaksi Pengeluaran Kas

#### 17. Transaksi Pengeluaran Kas

- a. Pada command Center, pilih modul Banking lalu klik Spend Money.
- b. Klik Account dan isi dengan kas.
- c. Isi *Chaque No* = nomor bukti keluar, *Date* = tanggal bukti, *Amount* = Jumlah dibayar, *Memo* = Keterangan.
- d. Klik kolom Acct# diisi nomor akun sebelah debit.
- e. Setelah selesai, klik Record.

| Spend Mon                                  | iey                         |                                |                      |                                                          |              |          |             |                        |                       |   |
|--------------------------------------------|-----------------------------|--------------------------------|----------------------|----------------------------------------------------------|--------------|----------|-------------|------------------------|-----------------------|---|
| <ul> <li>Pay fro</li> <li>Group</li> </ul> | m Account:<br>with Electror | 1-1111<br>ic Pay <u>m</u> ents | <b>) (</b> Ka        | \$                                                       |              | Balanc   | e ⊏>:       | Rp234.023.<br>Г Та»    | 800,00<br>( Inclusive |   |
|                                            | Card :<br>Payee 💌 :         |                                |                      | Cheque No.: 13<br>Date: 18/01/2017<br>Amount: Rp3.000,00 |              |          |             |                        |                       |   |
|                                            | Memo:                       | Three Thou<br>Pembelian        | isand Dolla<br>koran |                                                          | <u>FT. 1</u> | ETERI    | VA SINAFI L | মননাগ্য                |                       |   |
| Acct #                                     |                             | Name                           |                      | Amount                                                   |              | Job      |             | Memo                   | Tax                   |   |
| 6-1210                                     | Biaya spee                  | dy dan korai                   | n                    | Rp3.000,00                                               |              |          |             |                        | N-T                   | - |
|                                            |                             |                                |                      |                                                          |              |          |             |                        |                       | - |
|                                            |                             | Total Allo                     | cated:               | Rp3.000,00                                               |              |          |             |                        |                       |   |
|                                            |                             | T                              | ах ⊏>: [             | Rp0,00                                                   |              | 🔲 Chee   | que Ali     | ready Prin <u>t</u> eo | đ                     |   |
|                                            |                             | Tota                           | I Paid:              | Rp3.000,00                                               |              | Remittar | nce Ad      | lvice Deliver          | y Status:             |   |
|                                            |                             | Out of Ba                      | ilance:              | Rp0,00                                                   |              | To be F  | rinted      |                        | -                     |   |
| <b>(11)</b> Sa <u>v</u> e a                | s Recurring                 | ecurring                       |                      |                                                          |              |          |             |                        |                       |   |
| 2                                          | ?_ 🛋 冬 ੱ                    |                                |                      |                                                          |              |          |             | B                      | ec <u>o</u> rd        |   |
| Help F1                                    | Print                       |                                |                      |                                                          |              | C,       | ancel       |                        |                       |   |

Sumber: Hasil Implementasi Pada MyoB *Accounting* V.18 (2017) Gambar III.45. Transaksi Pengeluaran Kas

- 18. Transaksi Pengeluaran Kas
  - a. Pada command Center, pilih modul Banking lalu klik Spend Money.
  - b. Klik Account dan isi dengan kas.
  - c. Isi *Chaque No* = nomor bukti keluar, *Date* = tanggal bukti, *Amount* = Jumlah dibayar, *Memo* = Keterangan.
  - d. Klik kolom Acct# diisi nomor akun sebelah debit.
  - e. Setelah selesai, klik Record.

| Spend Mon                   | iey                         |                                |                            |                   |                                        |                      |                   |                                     |   |  |
|-----------------------------|-----------------------------|--------------------------------|----------------------------|-------------------|----------------------------------------|----------------------|-------------------|-------------------------------------|---|--|
| Pay fro     Group           | m Account:<br>with Electron | 1-1111<br>ic Pay <u>m</u> ents | E Kas                      | \$                |                                        | Balanc               | e ⇔: Rp234.0<br>▼ | 20.800,00<br>Tax Inc <u>l</u> usive |   |  |
|                             | Card :                      |                                |                            |                   |                                        | Cheque No.: 14       |                   |                                     |   |  |
|                             | Payee 💌 :                   |                                |                            |                   | Date: 18/01/2017<br>Amount: Rp3.500,00 |                      |                   |                                     |   |  |
|                             | Memo:                       | Three Thou<br>Pembelian        | sand Five H<br>double tipe | lundred Dollars a | nd 0 Ce                                | ents<br><i>F7. 1</i> | TERNA SINAI       | 7 <u>(</u> 4,44) )4                 | - |  |
| Acct #                      |                             | Name                           |                            | Amount            |                                        | Job                  | Memo              | Тах                                 | _ |  |
| 6-1500                      | Biaya ATK                   |                                |                            | Rp3.500,00        |                                        |                      |                   | N-T                                 | - |  |
|                             |                             |                                |                            |                   |                                        |                      |                   |                                     | - |  |
|                             |                             | Total Allo                     | cated:                     | Rp3.500,00        |                                        |                      |                   | 1                                   |   |  |
|                             |                             | Τa                             | ax ⇔: 🗌                    | Rp0,00            |                                        | 🔲 Che                | que Already Prir  | ted                                 |   |  |
|                             |                             | Tota                           | l Paid:                    | Rp3.500,00        |                                        | Remittar             | nce Advice Deli   | very Status:                        |   |  |
|                             |                             | Out of Ba                      | lance:                     | Rp0,00            |                                        | To be F              | Printed           | -                                   |   |  |
| <b>(11)</b> Sa <u>v</u> e a | s Recurring                 | <b>()</b> Use R                | ecurring                   |                   |                                        |                      |                   |                                     |   |  |
| 7                           |                             |                                |                            |                   |                                        |                      |                   | Rec <u>o</u> rd                     |   |  |
| Help F1                     | Print                       | Journal                        | Register                   |                   |                                        |                      |                   | C <u>a</u> ncel                     |   |  |

Sumber: Hasil Implementasi Pada MyoB *Accounting* V.18 (2017) Gambar III.46. Transaksi Pengeluaran Kas

- 19. Transaksi Pengeluaran Kas
  - a. Pada command Center, pilih modul Banking lalu klik Spend Money.
  - b. Klik Account dan isi dengan kas.
  - c. Isi *Chaque No* = nomor bukti keluar, *Date* = tanggal bukti, *Amount* = Jumlah dibayar, *Memo* = Keterangan.
  - d. Klik kolom Acct# diisi nomor akun sebelah debit.
  - e. Setelah selesai, klik Record.

| 📓 Spend Mon             | ey                          |                                          |             |                                                           |          |                              |                        |   |
|-------------------------|-----------------------------|------------------------------------------|-------------|-----------------------------------------------------------|----------|------------------------------|------------------------|---|
| C Pay from<br>C Group ( | m Account:<br>with Electron | 1-1111 <b>5</b><br>ic Pay <u>m</u> ents: | Kas         |                                                           | Balanc   | e ⊏>: Rp234.017.<br>☑ Tax    | .300,00<br>k Inclusive |   |
|                         | Card :<br>Payee 💌 :         | Nineto Cir Theorem                       |             | Cheque No.: 15<br>Date: 19/01/2017<br>Amount: Rp96.000,00 |          |                              |                        |   |
|                         | Memo:                       | Pembelian kertas                         | HVS         | s                                                         | FT. 1    | ETERNA SINAR C               | <u>aaana _</u>         |   |
| Acct #                  |                             | Name                                     | Amount      |                                                           | Job      | Memo                         | Tax                    |   |
| 6-1500                  | Biaya ATK                   |                                          | Rp96.000,00 |                                                           |          |                              | N-T                    | ^ |
|                         |                             |                                          |             |                                                           |          |                              |                        | - |
|                         |                             | Total Allocated:                         | Rp96.000,00 |                                                           |          |                              |                        |   |
|                         |                             | Tax ⇔:                                   | Rp0,00      |                                                           | 🗌 Che    | que Already Prin <u>t</u> eo | ±                      |   |
|                         |                             | Total Paid:                              | Rp96.000,00 |                                                           | Remittar | nce Advice Deliver           | y Status:              |   |
|                         |                             | Out of Balance:                          | Rp0,00      |                                                           | To be F  | Printed                      | -                      |   |
| (11) Sa <u>v</u> e a:   | s Recurring                 | 🛞 <u>U</u> se Recurrin                   | ig          |                                                           |          |                              |                        |   |
| 7                       |                             | 2                                        | <b>*</b>    |                                                           |          | B                            | ec <u>o</u> rd         |   |
| Help F1                 | Print                       | Journal Regi                             | ster        |                                                           |          | C,                           | ancel                  |   |

Sumber: Hasil Implementasi Pada MyoB Accounting V.18 (2017) Gambar III.47. Transaksi Pengeluaran Kas

#### 20. Transaksi Pengeluaran Kas

- a. Pada command Center, pilih modul Banking lalu klik Spend Money.
- b. Klik Account dan isi dengan kas.
- c. Isi *Chaque No* = nomor bukti keluar, *Date* = tanggal bukti, *Amount* = Jumlah dibayar, *Memo* = Keterangan.
- d. Klik kolom Acct# diisi nomor akun sebelah debit.
- e. Setelah selesai, klik Record.

| 当 Spend Mor                                | ney                                                                                                    |                                  |          |             |         |          |          |                      |                        |          |  |  |
|--------------------------------------------|----------------------------------------------------------------------------------------------------|----------------------------------|----------|-------------|---------|----------|----------|----------------------|------------------------|----------|--|--|
| <ul> <li>Pay fro</li> <li>Group</li> </ul> | m Account:<br>with Electron                                                                                                    | 1-1111<br>iic Pay <u>m</u> ents: | 🔳 Kas    | :           |         | Balanc   | e ⊏>:F   | Rp233.921.<br>▼ Tax  | .300,00<br>< Inclusive |          |  |  |
|                                            | Card       :       Cheque No.: 16         Payee       :       Date: 20/01/2017         Amount:       Rp13.000,00         Nineteen Thousand Dollars and 0 Cents         Memo:       Pembelian bensin motor |                                  |          |             |         |          |          |                      |                        |          |  |  |
| Acct #                                     |                                                                                                    | Name                             |          |             | Job     |          | Memo     | Tav                  | -                      |          |  |  |
| 6-1110                                     | Biaya trans                                                                                                    | portasi                          |          | Rp19.000,00 |         |          |          |                      | N-T                    | <u> </u> |  |  |
|                                            |                                                                                                    |                                  |          |             |         |          |          |                      |                        | -        |  |  |
|                                            |                                                                                                    | Total Alloc                      | ated:    | Rp19.000,00 |         |          |          |                      |                        |          |  |  |
|                                            |                                                                                                    | Ta                               | x ⇔: [   | Rp0,00      |         | 🗌 Che    | que Alre | ady Prin <u>t</u> eo | ±                      |          |  |  |
|                                            |                                                                                                    | Total                            | Paid:    | Rp19.000,00 |         | Remittar | nce Adv  | rice Deliver         | y Status:              |          |  |  |
|                                            |                                                                                                    | Out of Bal                       | Rp0,00   |             | To be F | Printed  |          | -                    |                        |          |  |  |
| (11) Sa <u>v</u> e a                       | s Recurring                                                                                                    | <b>()</b> <u>U</u> se Re         | ecurring |             |         |          |          |                      |                        |          |  |  |
| 7                                          |                                                                                                    |                                  |          |             |         |          |          | B                    | ec <u>o</u> rd         |          |  |  |
| of Help F1                                 | Print                                                                                                    | Print Journal Register           |          |             |         |          |          | C,                   | ancel                  |          |  |  |

Sumber: Hasil Implementasi Pada MyoB Accounting V.18 (2017) Gambar III.48. Transaksi Pengeluaran Kas

- 21. Transaksi Penjualan Jendela
  - a. Pada command Center, pilih modul Sales lalu klik Enter Sales.
  - b. Klik *Layout* dibagian bawah untuk merubah bentuk formulir, pilih *Service* kemudian klik OK.
  - c. Klik dan isi nama Customer.
  - d. Hilangkan tanda ceklis dengan cara klik kotak Tax Inclusive.
  - e. Isi *Invoice*# = Nomor *Invoice*, *Date* = Tanggal *Invoice*.
  - f. *Acct#* = akun pendapatan, dan *Amount* jumlah nominal sesuai *invoice*.
  - g. Setelah selesai, klik Record.

|   | Sales - Edit Item          |                                 |                  |                        |                |               |                     |     |                 | 9 <b>-</b> 2 |
|---|----------------------------|---------------------------------|------------------|------------------------|----------------|---------------|---------------------|-----|-----------------|--------------|
| ľ | NVOICE                     |                                 |                  |                        |                |               |                     |     |                 |              |
|   | Customer                   | ⇔: PT. Rejeki Wahana            | Gembira          |                        |                | 🛛 Tax Incļ    | usive               |     |                 |              |
|   | Ship to                    | 🚽 : 🛛 PT. Rejeki Wahana         | Gembira          |                        | Invoice        | #: 0100       | 3832                |     |                 |              |
|   |                            | Pontianak.<br>Indonesia         |                  |                        | Da             | e: 21/0       | 1/2017              |     |                 |              |
|   |                            |                                 |                  |                        | Customer PO    | #:            |                     |     | _               |              |
|   | Ship Backord               | ler Item Number<br>⇔INV005      | Jendela geser di | Description<br>Ja sisi | Price          | Disc%         | Total<br>500.000.00 | Job | Tax<br>N-T      |              |
|   |                            |                                 |                  |                        |                |               |                     |     |                 |              |
|   |                            |                                 |                  |                        |                |               |                     |     |                 | -            |
|   | Salesperson                | :                               |                  |                        | Subtot         | al: Rp8       | .500.000,00         |     |                 |              |
|   | Comm                       | ient:                           |                  | 1                      | Freig          | nt:           | Rp0,00              |     | N-T             | 2            |
|   | Ship<br>Promised D         | Via:                            |                  | 1                      | Total Amou     | ≥:<br>nt: Bn8 | HPU,UU              |     |                 |              |
|   | 11011186410                |                                 |                  | 1                      | rotar Antoa    | ic ripo       |                     |     |                 |              |
|   | Journal Me<br>Referral Sec | emo:  Sale;PT. RejekiWa<br>moo: | hana Gembira     | 7                      | Applied to Dal | e:            | Rp0,00              |     | History         |              |
|   | Invoice Delivery Sta       | atus: To be Printed             |                  |                        | Balance Du     | e: Rp8        | .500.000,00         |     |                 |              |
|   | 🕦 Sa <u>v</u> e as Recurri | ing 🛛 😹 Reim <u>b</u> urse 🛓 🛓  | Payment 🔤 S      | pelį                   |                |               |                     |     |                 |              |
|   | 2 🚔                        | ) 💼 🔊                           |                  | -                      |                |               |                     |     | <u>0</u> K      |              |
|   | Help F1 Print              | Send To Journal                 | Layou <u>t</u> R | egister                |                |               |                     |     | C <u>a</u> ncel |              |

## Sumber: Hasil Implementasi Pada MyoB Accounting V.18 (2017) Gambar III.49. Transaksi Penenjualan Jendela

- 22. Transaksi Pengeluaran Kas
  - a. Pada command Center, pilih modul Banking lalu klik Spend Money.
  - b. Klik Account dan isi dengan kas.
  - c. Isi *Chaque* No = nomor bukti keluar, *Date* = tanggal bukti, *Amount* = Jumlah dibayar, *Memo* = Keterangan.
  - d. Klik kolom Acct# diisi nomor akun sebelah debit.
  - e. Setelah selesai, klik Record.

| 📔 Spend Mon          | iey                         |                                          |                                                     |          |                              |                      |  |
|----------------------|-----------------------------|------------------------------------------|-----------------------------------------------------|----------|------------------------------|----------------------|--|
| Pay fro     Group    | m Account:<br>with Electron | 1-1111 <b>I</b><br>ic Pay <u>m</u> ents: | Kas                                                 | Balanc   | e ⇔: Rp233.902.<br>▼ Tay     | 300,00<br>(Inclusive |  |
|                      | Card :<br>Payee 💌 :         |                                          | Cheque No.: 17 Date: 24/01/2017 Amount: Rp18.000,00 |          |                              |                      |  |
|                      | Memo:                       | Eighteen Thousand<br>Pembayaran rekeni   | Dollars and 0 Cents<br>ing PDAM                     |          | ETERNA SINAR G               | NAN)N                |  |
| Acct #               |                             | Name                                     | Amount                                              | Job      | Memo                         | Tax                  |  |
| 6-1300               | Balaya PDA                  | AM                                       | Retained                                            |          |                              | N-I                  |  |
|                      | 1                           | Total Allocated:                         | Rp18.000,00                                         |          |                              |                      |  |
|                      |                             | Tax ⇔:                                   | Rp0,00                                              | 🗔 Che    | que Already Prin <u>t</u> eo | ł                    |  |
|                      |                             | Total Paid:                              | Rp18.000,00                                         | Remittar | nce Advice Deliver,          | y Status:            |  |
|                      |                             | Out of Balance:                          | Rp0,00                                              | To be F  | Printed                      | -                    |  |
| (11) Sa <u>v</u> e a | s Recurring                 | (i) Use Recurring                        | 1                                                   |          |                              |                      |  |
| 2                    |                             | 2                                        |                                                     |          | Be                           | ec <u>o</u> rd       |  |
| Help F1              | Print                       | Journal Regist                           | ter                                                 |          | Cy                           | ancel                |  |

Sumber: Hasil Implementasi Pada MyoB Accounting V.18 (2017) Gambar III.50. Transaksi Pengeluaran Kas

- 23. Transaksi Pengeluaran Kas
  - a. Pada command Center, pilih modul Banking lalu klik Spend Money.
  - b. Klik Account dan isi dengan kas.
  - c. Isi *Chaque No* = nomor bukti keluar, *Date* = tanggal bukti, *Amount* = Jumlah dibayar, *Memo* = Keterangan.
  - d. Klik kolom Acct# diisi nomor akun sebelah debit.
  - e. Setelah selesai, klik Record.

| 🖺 Spend Mon                  | ey                          |                                 |                            |                                                    |    |          |                           |                          |  |
|------------------------------|-----------------------------|---------------------------------|----------------------------|----------------------------------------------------|----|----------|---------------------------|--------------------------|--|
| Pay from     Group (         | m Account:<br>with Electron | 1-1111<br>ic Pay <u>m</u> ents: | 🔳 Kas                      |                                                    |    | Balanc   | e ⊏>: Rp233.88<br>I ▼ T   | 4.300,00<br>ax Inclusive |  |
|                              | Card :<br>Payee 💌 :         |                                 |                            | Cheque No.: 18 Date: 25/01/2017 Amount: Rp7.000,00 |    |          |                           |                          |  |
|                              | Memo:                       | Seven Thou<br>Pembelian i       | isand Dollar:<br>si cutter | s and 0 Cents                                      |    |          | ETERNA SINAR              | <u>CAHA)A</u>            |  |
| Acct #                       | Risus ATK                   | Name                            |                            | Amount                                             | Jo | ob       | Memo                      | Tax                      |  |
| 6-1300                       | Diaya ATK                   |                                 |                            |                                                    |    |          |                           |                          |  |
|                              | 1                           | Total Alloc                     | cated:                     | Rp7.000,00                                         |    |          |                           |                          |  |
|                              |                             | Ta                              | ax ⇔:                      | Rp0,00                                             |    | 🔲 Cheo   | que Already Prin <u>t</u> | ed                       |  |
|                              |                             | Total                           | I Paid:                    | Rp7.000,00                                         |    | Remittar | nce Advice Deliv          | ery Status:              |  |
|                              |                             | Out of Bal                      | lance:                     | Rp0,00                                             |    | To be F  | Printed                   | -                        |  |
| <b>(11)</b> Sa <u>v</u> e a: | s Recurring                 | () <u>U</u> se R                | ecurring                   |                                                    |    |          |                           |                          |  |
| 7                            |                             |                                 |                            |                                                    |    |          |                           | Rec <u>o</u> rd          |  |
| Help F1                      | Print                       | Journal                         | Register                   |                                                    |    |          |                           | C <u>a</u> ncel          |  |

Sumber: Hasil Implementasi Pada MyoB Accounting V.18 (2017) Gambar III.51. Transaksi Pengeluaran Kas

- 24. Transaksi Penjualan Pintu
  - a. Pada command Center, pilih modul Sales lalu klik Enter Sales.
  - b. Klik *Layout* dibagian bawah untuk merubah bentuk formulir, pilih *Service* kemudian klik OK.
  - c. Klik dan isi nama Customer.
  - d. Hilangkan tanda ceklis dengan cara klik kotak Tax Inclusive.
  - e. Isi *Invoice*# = Nomor *Invoice*, *Date* = Tanggal *Invoice*.
  - f. Acct# = akun pendapatan, dan Amount jumlah nominal sesuai invoice.
  - g. Setelah selesai, klik Record.

| 📓 Sales - Edit Item                        |                                           |             |                           |                 |                 |
|--------------------------------------------|-------------------------------------------|-------------|---------------------------|-----------------|-----------------|
| INVOICE                                    |                                           |             |                           |                 |                 |
| Customer ⇔                                 | : PT. Karya Sukses Mandiri                |             | Terms ⇔: Net 30th aft     | er EOM          | 🔽 Tax Inclusive |
| Ship to 💌                                  | PT. Karya Sukses Mandiri<br>Pontional     |             | Invoice #:                | 01003835        |                 |
|                                            | Indonesia                                 |             | Date:                     | 26/01/2017      |                 |
|                                            |                                           |             | Customer PO #:            |                 |                 |
| Ship Backorder                             | Item Number<br>⇒INV003 Pintu tiga dau     | Description | Price<br>875.000.00       | Disc% Total     | Job Tax         |
|                                            | Findings dat                              |             | ,, 0.000,00               |                 |                 |
|                                            |                                           |             |                           |                 | -               |
| Salesperson                                |                                           |             | Subtotal:                 | 3p41.500.000,00 |                 |
| Comment                                    |                                           |             | Freight                   | Rp0,00          | N-T 👤           |
| Ship Via<br>Breninged Date                 |                                           | <b>T</b>    | Tax ⊏>:<br>Tatal Amarumat | Rp0,00          |                 |
| FIOINISEG Date                             | ·                                         |             | Tutar Amount.             | hp41.000.000,00 |                 |
| Journal Memo                               | : Sale; PT. Karya Sukses Mandiri          |             | Applied to Date:          | Rp0,00          | History         |
| Referral Source<br>Invoice Delivery Status | To be Printed                             |             | Balance Due:              | 3p41.500.000,00 |                 |
| (1) Sa <u>v</u> e as Recurring             | 🧏 Reim <u>b</u> urse 🚊 Pay <u>m</u> ent 🙉 | Spell       |                           |                 |                 |
| 7 🚔                                        | 💼 🔊 🐝                                     |             |                           |                 | <u>0</u> K      |
| Help F1 Print                              | Send To Journal Layout                    | Register    |                           |                 | Cancel          |

Sumber: Hasil Implementasi Pada MyoB Accounting V.18 (2017) Gambar III.52. Transaksi Penjualan Pintu

- 25. Transaksi Pengeluaran Kas
  - a. Pada command Center, pilih modul Banking lalu klik Spend Money.
  - b. Klik Account dan isi dengan kas.
  - c. Isi *Chaque No* = nomor bukti keluar, *Date* = tanggal bukti, *Amount* = Jumlah dibayar, *Memo* = Keterangan.
  - d. Klik kolom Acct# diisi nomor akun sebelah debit.
  - e. Setelah selesai, klik Record.

| 🖲 Spend    | Mon                                                                                                    | ey                  |               |             |                        |                                    |                           |                                  |                    | -              |  |
|------------|----------------------------------------------------------------------------------------------------|---------------------|---------------|-------------|------------------------|------------------------------------|---------------------------|----------------------------------|--------------------|----------------|--|
| © P<br>© G | Image: Constraint of the second second s |                     |               |             |                        |                                    |                           |                                  |                    |                |  |
|            | I                                                                                                    | Card :<br>Payee 💌 : |               |             |                        |                                    | Cheque No<br>Dat<br>Amour | e: 19<br>e: 27/01/<br>nt: Rp22.0 | 2017<br>00,00      | ]<br>]<br>]    |  |
|            | Twenty Two Thousand Dol<br>Memo: Pembelian bensin motor                                                                                                    |                     |               |             | Dollars and 0 Ce<br>or | ents                               | PT. E                     | TERNA S                          | TINAR (A)          | 94)94 <u>-</u> |  |
| Acc        | st #                                                                                                    |                     | Name          |             | Amount                 |                                    | Job                       | Ме                               | mo                 | Tax            |  |
| 6-1110     | U                                                                                                    | Biaya trans         | portasi       |             | <u>Rp22.000,00</u>     |                                    |                           |                                  |                    | N-I            |  |
|            |                                                                                                    |                     | Total Allocat | ed:         | Rp22.000,00            |                                    |                           |                                  |                    |                |  |
|            |                                                                                                    |                     | Tax           | ⇒: [        | Rp0,00                 |                                    | 🔲 Cheo                    | que Alread                       | y Prin <u>t</u> ed |                |  |
|            | Total Paid:                                                                                                    |                     | aid:          | Rp22.000,00 |                        | Remittance Advice Delivery Status: |                           |                                  | Status:            |                |  |
|            |                                                                                                    |                     | Out of Balan  | ce:         | Rp0,00                 |                                    | To be F                   | rinted                           |                    | -              |  |
| (8) S      | Save as Recurring                                                                                                    |                     |               |             |                        |                                    |                           |                                  |                    |                |  |
| 3          | 2                                                                                                    |                     |               |             |                        |                                    |                           |                                  | Rec                | ord            |  |
| Help       | F1                                                                                                    | <u>P</u> rint       | Journal R     | legister    |                        |                                    |                           |                                  | C <u>a</u> n       | cel            |  |

Sumber: Hasil Implementasi Pada MyoB Accounting V.18 (2017) Gambar III.53. Transaksi Pengeluaran Kas

#### 26. Transaksi Pengeluaran Kas

- a. Pada command Center, pilih modul Banking lalu klik Spend Money.
- b. Klik Account dan isi dengan kas.
- c. Isi *Chaque No* = nomor bukti keluar, *Date* = tanggal bukti, *Amount* = Jumlah dibayar, *Memo* = Keterangan.
- d. Klik kolom Acct# diisi nomor akun sebelah debit
- e. Setelah selesai, klik Record

| 🔊 Spend Mor                                                                                                    | Spend Money                                                                                                    |            |          |              |         |                             |                |   |
|----------------------------------------------------------------------------------------------------|----------------------------------------------------------------------------------------------------|------------|----------|--------------|---------|-----------------------------|----------------|---|
| <ul> <li>Pay fro</li> <li>Group</li> </ul>                                                                                                    | Image: Page from Account:     1-1111     Image: Kas     Balance ⇔: Rp233.855.300,00       Image: Decironic Page     Image: Figure Page     Image: Figure Page |            |          |              |         |                             |                |   |
| Card       :       Cheque No.: [20]         Payee       :       Date: 27/01/2017         Amount: Rp150.000,00       One Hundred and Fifty Thousand Dollars and 0 Cents         Memo:       Pembelian tinta printer <u>PT. ETERNA SINAR CAHAYA</u> |                                                                                                    |            |          |              |         |                             |                |   |
| Acct #                                                                                                    |                                                                                                    | Name       |          | Amount       | Job     | Memo                        | Tax            |   |
| 6-1500                                                                                                    | Biaya ATK                                                                                                    |            |          | Rp150.000,00 |         |                             | N-T            |   |
|                                                                                                    |                                                                                                    |            |          |              |         |                             |                |   |
|                                                                                                    | 1                                                                                                    | Total Allo | cated:   | Rp150.000,00 |         |                             |                | 0 |
|                                                                                                    |                                                                                                    | Т          | ax ⇔:    | Rp0,00       | 🗖 Che   | que Already Prin <u>t</u> e | d              |   |
|                                                                                                    |                                                                                                    | Tota       | al Paid: | Rp150.000,00 | Remitta | nce Advice Delive           | ry Status:     |   |
|                                                                                                    |                                                                                                    | Out of Ba  | alance:  | Rp0,00       | Tobel   | Printed                     | -              |   |
| (1) Save as Recurring (2) Use Recurring                                                                                                    |                                                                                                    |            |          |              |         |                             |                |   |
| 2                                                                                                    |                                                                                                    | Z          |          |              |         | B                           | ec <u>o</u> rd |   |
| Help F1                                                                                                    | Print                                                                                                    | Journal    | Register |              |         | C                           | ancel          |   |

Sumber: Hasil Implementasi Pada MyoB Accounting V.18 (2017) Gambar III.54. Transaksi Pengeluaran Kas

- 27. Transaksi Pengeluaran Kas
  - a. Pada Command Center, pilih modul Banking lalu klik Spend Money.
  - f. Klik Account dan isi dengan kas.
  - g. Isi *Chaque No* = nomor bukti keluar, *Date* = tanggal bukti, *Amount* = Jumlah dibayar, *Memo* = Keterangan.
  - h. Klik kolom Acct# diisi nomor akun sebelah debit
  - i. Setelah selesai, klik Record

| 🖺 Spend Mon                       | iey                                                                                                    |             |          |                                    |                |          |  |
|-----------------------------------|----------------------------------------------------------------------------------------------------|-------------|----------|------------------------------------|----------------|----------|--|
| Pay fro     Group                 | Image: Pag from Account:       1-1111       Image: Kas       Balance 中: Rp233.705.300,00         Image: C Group with Electronic Pagments:       Image: Image: C Group with Electronic Pagments:       Image: Image: C Group with Electronic Pagments: |             |          |                                    |                |          |  |
|                                   | Card         :         Cheque No.: 21           Payee         :         Date: 27/01/2017           Amount: Rp50.000,00         Amount: Rp50.000,00                                                                                                    |             |          |                                    |                |          |  |
|                                   | Fifty Thousand Dollars and 0 Cents Memo: Pembelian aqua botol PT. ETERNA SINAR CAHAYA                                                                                                    |             |          |                                    |                |          |  |
| Acct #                            | Name                                                                                                    | Amount      | Job      | Memo                               | Tax            | _        |  |
| 6-1212                            | Biaya konsumsi                                                                                                    | Rp50.000,00 |          |                                    | N-T            | <u> </u> |  |
|                                   |                                                                                                    |             |          |                                    |                | -        |  |
|                                   | Total Allocated:                                                                                                    | Rp50.000,00 |          |                                    |                |          |  |
|                                   | Tax ⇔:                                                                                                    | Rp0,00      | 🔲 Che    | que Already Prin <u>t</u> eo       | ł              |          |  |
|                                   | Total Paid:                                                                                                    | Rp50.000,00 | Remittar | Remittance Advice Delivery Status: |                |          |  |
|                                   | Out of Balance:                                                                                                    | Rp0,00      | To be f  | Printed                            | -              |          |  |
| Save as Recurring O Use Recurring |                                                                                                    |             |          |                                    |                |          |  |
| 2                                 |                                                                                                    |             |          | Re                                 | ec <u>o</u> rd |          |  |
| of <b>j</b><br>Help F1            | Print Journal Regis                                                                                                    | ter         |          | Cs                                 | ancel          |          |  |

Sumber: Hasil Implementasi Pada MyoB *Accounting* V.18 (2017) Gambar III.55. Transaksi Penggeluaran Kas

- 28. Transaksi Pengeluaran Kas
  - a. Pada command Center, pilih modul Banking lalu klik Spend Money.
  - b. Klik Account dan isi dengan kas.
  - c. Isi *Chaque No* = nomor bukti keluar, *Date* = tanggal bukti, *Amount* = Jumlah dibayar, *Memo* = Keterangan.
  - d. Klik kolom Acct# diisi nomor akun sebelah debit.
  - e. Setelah selesai, klik Record.

| 🖲 Spend Mor                                | iey                                                                         |                          |                      |                             |         |          |                             |                  |   |
|--------------------------------------------|-----------------------------------------------------------------------------|--------------------------|----------------------|-----------------------------|---------|----------|-----------------------------|------------------|---|
| <ul> <li>Pay fro</li> <li>Group</li> </ul> |                                                                             |                          |                      |                             |         |          |                             |                  |   |
|                                            | Card : Cheque No.: 22<br>Payee : Date: 30/01/2017<br>Amount: Rp1.002.000,00 |                          |                      |                             |         |          |                             |                  |   |
|                                            | Memo:                                                                       | One Million<br>Pembelian | Two Tho<br>voucher I | usand Dollars and<br>istrik | 0 Cents | F7. 1    | ETERNA SINAR L              | 21 <i>4413</i> 2 |   |
| Acct #                                     | _                                                                           | Name                     |                      | Amount                      |         | Job      | Memo                        | Tax              |   |
| 6-1100                                     | Biaya vouc                                                                  | her listrik              |                      | Rp1.002.000,00              |         |          |                             | N-T              | ^ |
|                                            |                                                                             |                          |                      |                             |         |          |                             |                  | - |
|                                            |                                                                             | Total Allo               | ocated:              | Rp1.002.000,00              |         |          |                             |                  |   |
|                                            |                                                                             | Т                        | ax ⇔: [              | Rp0,00                      |         | 🗌 Che    | que Already Prin <u>t</u> e | d                |   |
|                                            |                                                                             | Tota                     | al Paid: 🛛           | Rp1.002.000,00              |         | Remittar | nce Advice Delive           | y Status:        |   |
|                                            |                                                                             | Out of Ba                | alance:              | Rp0,00                      |         | To be F  | Printed                     | -                |   |
| (11) Sa <u>v</u> e a                       | s Recurring                                                                 | (0) <u>U</u> se F        | lecurring            |                             |         |          |                             |                  |   |
| 7                                          |                                                                             |                          | Pin A                | $\mathbf{P}$                |         |          | В                           | ec <u>o</u> rd   |   |
| Help F1                                    | Print                                                                       | Journal                  | Registe              | er                          |         |          | C                           | ancel            |   |

Sumber: Hasil Implementasi Pada MyoB Accounting V.18 (2017) Gambar III.56. Transaksi Pengeluaran Kas

- 29. Transaksi Pengeluaran Kas
  - a. Pada command Center, pilih modul Banking lalu klik Spend Money.
  - b. Klik Account dan isi dengan kas.
  - c. Isi *Chaque No* = nomor bukti keluar, *Date* = tanggal bukti, *Amount* = Jumlah dibayar, *Memo* = Keterangan.
  - d. Klik kolom Acct# diisi nomor akun sebelah debit.
  - e. Setelah selesai, klik Record.

| <b>(</b> ) | Spend Mon                                                                                                    | ey                  |                                           |                           |        |                           |                                               |                |   |
|------------|----------------------------------------------------------------------------------------------------|---------------------|-------------------------------------------|---------------------------|--------|---------------------------|-----------------------------------------------|----------------|---|
|            | • Pay from Account:             1-1111             ■Kas             Balance ⇔: Rp232.653.300,00             • Tax Inclusive             • Tax Inclusive |                     |                                           |                           |        |                           |                                               |                |   |
|            |                                                                                                    | Card :<br>Payee 💌 : |                                           |                           |        | Cheque No<br>Dat<br>Amour | p.: 23<br>te: 31/01/2017<br>nt: Rp25.200.000, | 00             |   |
|            |                                                                                                    | Memo:               | Twenty Five Million<br>Biaya gaji karyawa | n Two Hundred Thous<br>an | and Do | ollars and 0 0<br><i></i> | Cents<br>E <i>TERNA SINAR L</i>               | 244) X         |   |
|            | Acct #                                                                                                    | Biaua gaji k        | Name                                      | Amount                    |        | Job                       | Memo                                          | Tax            | I |
|            | 0-1200                                                                                                    | biaya gali k        | ayawan                                    |                           |        |                           |                                               |                | - |
|            |                                                                                                    |                     | Total Allocated:                          | Rp25.200.000,00           |        |                           |                                               |                |   |
|            |                                                                                                    |                     | Tax ⇔:                                    | Rp0,00                    |        | 🔲 Cheo                    | que Already Prin <u>t</u> e                   | d              |   |
|            |                                                                                                    |                     | Total Paid:                               | Rp25.200.000,00           |        | Remittar                  | nce Advice Deliver                            | ry Status:     |   |
|            |                                                                                                    |                     | Out of Balance:                           | Rp0,00                    |        | To be F                   | Printed                                       | -              |   |
|            | <b>(11)</b> Sa <u>v</u> e a:                                                                                                    | s Recurring         | 🕲 Use Recurrin                            | 9                         |        |                           |                                               |                |   |
|            | 7                                                                                                    |                     | 2                                         | <b>P</b>                  |        |                           | B                                             | ec <u>o</u> rd |   |
|            | Help F1                                                                                                    | <u>P</u> rint       | Journal Regis                             | ster                      |        |                           | C,                                            | ancel          |   |

Sumber: Hasil Implementasi Pada MyoB Accounting V.18 (2017) Gambar III.57. Transaksi Pengeluaran Kas

#### 3.4.4. Laporan

Berikut ini adalah laporan-laporan yang telah terkomputerisasi menggunakan program akuntansi MYOB *Accounting* V.18:

- 1. Laporan Laba-Rugi (Profit and Loss)
  - a. Klik modul Account.
  - b. Klik Report pada bagian bawah Command Center.
  - c. Klik Account, pilih Profit and Loss (Accrual) pada Index To Report, lalu klik Display.
  - d. Klik date From 01/01/2017 to 31/01/2017, lalu klik Customise.
  - e. Klik *date From 01/01/2017* to *31/01/2017*, lalu klik *send to*, pilih bentuk dokumen lain untuk mentransfer laporran (*simple text*).

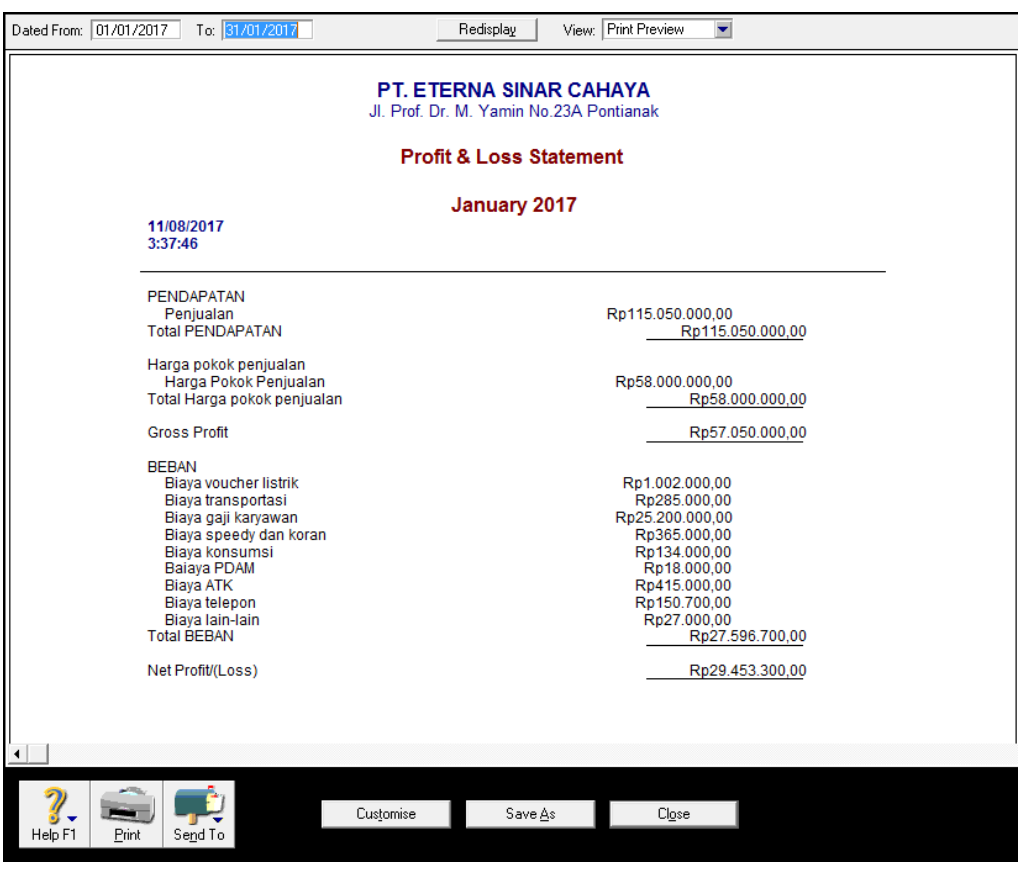

Sumber: Hasil Implementasi Pada MyoB Accounting V.18 (2017)

Gambar III.58. Laporan Laba-Rugi

- 2. Laporan Neraca (Balance Sheet) dan Perubahan Modal
  - a. Klik modul Account.
  - b. Klik Report pada bagian bawan Command Center.
  - c. Klik Account, pilih Standar Balance Sheet pada Index To Report, lalu klik Display.
  - d. Klik *date From 01/01/2017* to *31/01/2017*, lalu klik *Customise*.
  - e. Klik *date From 01/01/2017* to*31/01/2017*, lalu klik *send to*, pilih bentuk dokumen lain untuk men*transfer* laporan (*simple text*).

| As of: 31/01/2017                                                                                                    | Redisplag View: Print Preview                                                                   |  |  |  |  |  |
|----------------------------------------------------------------------------------------------------|-------------------------------------------------------------------------------------------------|--|--|--|--|--|
| PT. ETERNA SINAR CAHAYA<br>JI. Prof. Dr. M. Yamin No.23A Pontianak<br>Balance Sheet                                                                                                    |                                                                                                 |  |  |  |  |  |
|                                                                                                    | As of January 2017                                                                              |  |  |  |  |  |
| 11/08/2017<br>3:40:04                                                                                                    |                                                                                                 |  |  |  |  |  |
| AKTIVA<br>AKTIVA LANCAR<br>Kas<br>Bank BNI<br>AKTIVA TETAP<br>Perlengkapan kantor<br>Tanah<br>Bangunan<br>Total AKTIVA                                                                                                    | Rp207.453.300,00<br>Rp100.000.000,00<br>Rp32.000.000,00<br>Rp350.000.000,00<br>Rp350.000.000,00 |  |  |  |  |  |
| KEWAJIBAN<br>KEWAJIBAN LANCAR<br>Hutang dagang<br>Total KEWAJIBAN<br>Net Assets                                                                                                    | Rp187.000.000,00<br>Rp187.000.000,00<br>Rp522.953.300,00                                        |  |  |  |  |  |
| MODAL<br>Modal disetor<br>Current Earnings<br>Total MODAL                                                                                                    | Rp493.500.000,00<br>Rp29.453.300,00<br>Rp522.953.300,00                                         |  |  |  |  |  |
| 4                                                                                                    |                                                                                                 |  |  |  |  |  |
| Image: Print         Image: Print         Image: Print< | Customise Save As Close                                                                         |  |  |  |  |  |

Sumber: Hasil Implementasi Pada MyoB Accounting V.18 (2017)

Gambar III.59. Neraca dan Perubahan Modal